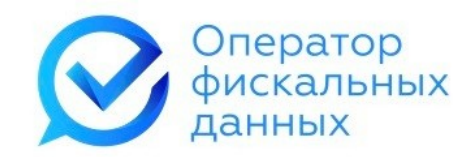

# Личный кабинет «е-ОФД»

# Инструкция пользователя

Апрель 2021 г.

# Содержание

| 1. Начало работы                                 | 5  |
|--------------------------------------------------|----|
| 2. Регистрация в личном кабинете                 | 5  |
| 3. Авторизация пользователя                      | 9  |
| 4. Восстановление забытого пароля                | 10 |
| 5. Личный кабинет                                | 12 |
| 6. Пополнение счёта                              | 13 |
| 6.1. Оплата банковской картой                    | 14 |
| 6.2. Оплата по счёту                             | 14 |
| 7. Подключить кассу                              | 15 |
| 7.1. Подключение касс поштучно                   | 16 |
| 7.2. Пакетное подключение касс                   | 17 |
| 8. Активация кассы                               | 19 |
| 8.1. Активация поштучно                          | 19 |
| 8.2. Пакетная активация касс                     | 21 |
| 9. Мои кассы                                     | 23 |
| 9.1. Сортировка касс                             | 24 |
| 9.2. Фильтрация касс                             | 24 |
| 9.2.1. Фильтрация по дате подключения            | 25 |
| 9.2.2. Фильтрация по статусу                     | 25 |
| 9.2.3. Фильтрация по значению                    | 26 |
| 9.2.4. Фильтрация по нескольким признакам        | 26 |
| 10. Карточка кассы                               | 27 |
| 10.1. Сортировка чеков                           | 30 |
| 10.2. Фильтрация чеков                           | 31 |
| 10.2.1. Фильтрация по дате фискального документа | 31 |
| 10.2.2. Фильтрация по типу чека                  | 31 |
| 10.2.3. Фильтрация по значению                   | 32 |
| 10.2.4. Фильтрация по нескольким признакам       |    |

| 10.3.              | Выгрузка чеков                                                      | 33 |
|--------------------|---------------------------------------------------------------------|----|
| 10.4.              | Просмотр чека                                                       | 35 |
| 10.5.              | Отправка чека по SMS и на е-mail                                    | 36 |
| 10.6.              | Отправка информации о маркированных товарах                         | 36 |
| 10.7.              | Просмотр статистики продаж по кассе                                 | 37 |
| 11. N              | 1ои чеки                                                            | 38 |
| 11.1.              | Сортировка чеков                                                    | 39 |
| 11.2.              | Фильтрация чеков                                                    | 40 |
| 11.2.1.            | Фильтрация по дате фискального документа                            | 40 |
| 11.2.2.            | Фильтрация по типу чека                                             | 40 |
| 11.2.3.            | Фильтрация по значению                                              | 41 |
| 11.2.4.            | Фильтрация по нескольким признакам                                  | 42 |
| 11.3.              | Выгрузка чеков                                                      | 42 |
| 11.4.              | Просмотр чека                                                       | 44 |
| 11.5.              | Отправка чека по SMS и на е-mail                                    | 45 |
| 11.6.              | Отправка информации о маркированных товарах                         | 45 |
| 11.7.              | Просмотр статистики продаж клиента за период                        | 46 |
| 12. A              | ренда касс                                                          | 47 |
| 12.1.              | Карточка арендованной кассы                                         | 50 |
| 12.2.              | Завершение регистрации кассы                                        | 51 |
| 12.3.              | Продление аренды                                                    | 51 |
| 12.4.              | Ручное формирование чека                                            | 52 |
| 12.4.1.            | Ввод информации чека                                                | 53 |
| 12.4.2.            | Ввод дополнительной информации чека                                 | 54 |
| 12.4.3.            | Добавление товара в чек                                             | 56 |
| 12.4.4.            | Состав параметров оформления агентского расчета банковским          |    |
| платеж             | сным (суб)агентом                                                   | 59 |
| 12.4.5.<br>(суб)аг | Состав параметров оформления агентского расчета платежным<br>тентом | 59 |
| 12.4.6.            | Состав параметров оформления агентского расчета поверенным,         |    |
| комисс             | сионером или иным неплатежным агентом                               | 59 |
| 12.4.7.            | Просмотр и выгрузка чека                                            | 60 |
| 12.5.              | Реквизиты доступа к кассе                                           | 62 |

| 12.6. | Настройки кассы               | 62 |
|-------|-------------------------------|----|
| 12.7. | Интеграция арендованной кассы | 63 |
| 13.   | Продление тарифа кассы        | 65 |
| 14.   | Удаление кассы.               | 66 |
| 15.   | Восстановление кассы.         | 67 |
| 16.   | Настройки ЛК                  | 68 |
| 16.1. | Редактирование профиля        | 68 |
| 16.2. | Смена пароля                  | 69 |
| 16.3. | Пользователи ЛК               | 70 |
| 16.4. | Группы пользователей          | 74 |
| 17.   | Сообщения оператора           | 78 |

# 1 Начало работы

Для начала работы перейдите на главную страницу сайта «e-OФД» по адресу <u>https://e-ofd.ru/</u>

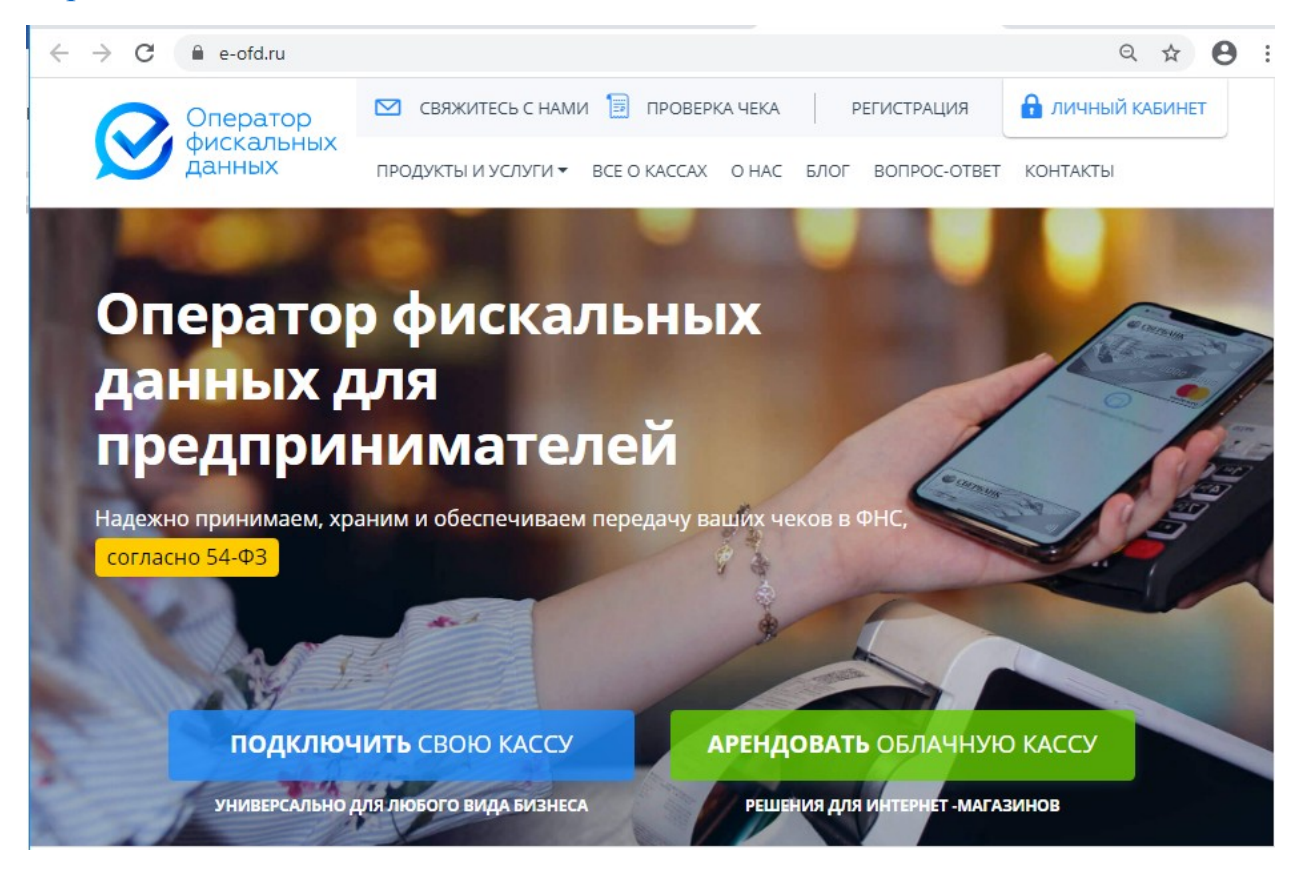

### 2 Регистрация в личном кабинете

Для использования нашего сервиса необходимо произвести регистрацию нового пользователя.

Регистрация в личном кабинете доступна для юридических лиц и индивидуальных предпринимателей.

Для регистрации в системе «e-OФД» нажмите на кнопку «РЕГИСТРАЦИЯ» на главной странице сайта, или перейдите по ссылке <u>https://e-ofd.ru/lk/sign-up</u>.

Вы будете перенаправлены на страницу регистрации.

| +7 (495) 215 58 97 | НА ГЛАВНУЮ       | ПРОВЕРИТЬ ЧЕК                                    | BONPOC / OTBET                   | РЕГИСТРАЦИЯ     | 🔒 ЛИЧНЫЙ КАБИНЕТ |
|--------------------|------------------|--------------------------------------------------|----------------------------------|-----------------|------------------|
|                    |                  | Операто<br>фискаль<br>данных                     | ор<br>оных                       |                 |                  |
| Сервис пр          | Регистр          | ация в систе<br>для юридических лии              | Ме «е-ОФД»<br>и индивидуальных п | редпринимателей |                  |
|                    | Введите Ваш ИН   | н                                                |                                  |                 |                  |
|                    |                  | Я не робот<br>Конфиденцияльность - Усл           | гесартсна<br>реки использования  |                 |                  |
|                    |                  | продолжить                                       |                                  |                 |                  |
|                    | «<br>ул. Академи | 2009-2018 ООО «ГРУППА Э<br>ка Анохина, 2/3, Моск | лемент»<br>ва 119602, Россия     |                 |                  |
| Google Play        | ore              | Оператор<br>фискальны<br>данных                  | ×                                |                 | f×               |

Введите ИНН организации/ИП в поле ввода. Отметьте галочкой поле «Я не робот» и нажмите кнопку «Продолжить».

Система автоматически заполнит данные об организации пользователя.

| +7 (495) 215 58 97 | НА ГЛАВНУЮ П                            | РОВЕРИТЬ Ч            | EK BONPOC / OTBET                          | РЕГИСТРАЦИЯ         | 🔒 ЛИЧНЫЙ КАБИНЕТ |
|--------------------|-----------------------------------------|-----------------------|--------------------------------------------|---------------------|------------------|
|                    | S                                       | Опе<br>фист<br>дани   | ратор<br>қальных<br>ных                    |                     |                  |
| Сервис п           | Регистраци<br>редоставляется только для | ЛЯ В СИ<br>юридически | СТЕМЕ «Е-ОФД»<br>іх лиц и индивидуальных п | редпринимателей     |                  |
|                    | Введите Ваш ИНН                         |                       |                                            |                     |                  |
|                    | 7729642175                              |                       |                                            |                     |                  |
|                    |                                         |                       |                                            |                     |                  |
| C                  | рганизационнно-правовая (               | форма:                | Оридическое лицо                           |                     |                  |
|                    | Наименование органи                     | зации:                | ООО "ГРУППА ЭЛЕМЕНТ"                       |                     |                  |
|                    |                                         | ОГРН:                 | 1097746658239                              |                     |                  |
|                    |                                         | КПП:                  | 772901001                                  |                     |                  |
|                    | Φa                                      | милия:                | Корнилов                                   |                     |                  |
|                    |                                         | Имя:                  | Алексей                                    |                     |                  |
|                    | OT                                      | чество:               | Анатольевич                                |                     |                  |
| Должность едино    | оличного исполнительного с              | органа:               | Генеральный директор                       | 1                   | 2 5              |
|                    | Юридический                             | адрес:                | 119602 г. Москва, ул. Акад                 | емика Анохина, д.2/ | 3, пом 5         |

6

Укажите почтовый адрес. Если почтовый адрес организации/ИП совпадает с юридическим адресом/адресом регистрации ИП поставьте соответствующую «галочку».

| Организационнно-правовая форма:                | Юридическое лицо                                      |
|------------------------------------------------|-------------------------------------------------------|
| Наименование организации:                      | ООО "ГРУППА ЭЛЕМЕНТ"                                  |
| OFPH:                                          | 1097746658239                                         |
| КПП:                                           | 772901001                                             |
| Фамилия:                                       | Корнилов                                              |
| Имя:                                           | Алексей                                               |
| Отчество:                                      | Анатольевич                                           |
| Должность единоличного исполнительного органа: | Генеральный директор                                  |
| Юридический адрес:                             | 119602 г. Москва, ул. Академика Анохина, д.2/3, пом 5 |
| Почтовь                                        | ій адрес:                                             |
| ✔ Совпадает с ад                               | ресом регистрации                                     |
| Адрес                                          |                                                       |
| 119602 г. Москва, ул. Акаде                    | мика Анохина, д.2/3, пом 5                            |
|                                                |                                                       |
|                                                |                                                       |

Введите контактную информацию в соответствующие поля: адрес электронной почты, номер телефона и ФИО контактного лица.

|          | Контактная информация:      |  |
|----------|-----------------------------|--|
| Контактн | ный адрес электронной почты |  |
| Kauran   |                             |  |
| Контактн | ный номер телефона          |  |
|          |                             |  |
|          | Контактное лицо:            |  |

| <b>•</b> |  |  |
|----------|--|--|
| Рамилия  |  |  |
|          |  |  |
| 1мя      |  |  |
|          |  |  |
| Отчество |  |  |
|          |  |  |
|          |  |  |
|          |  |  |

Введите банковские реквизиты: БИК, наименование банка, корреспондентский счёт и расчётный счёт.

Банковские реквизиты:

| Наиме            | нование банка                                                             |
|------------------|---------------------------------------------------------------------------|
|                  |                                                                           |
|                  |                                                                           |
| Kopped           | пондентский счет                                                          |
| Коррес           | пондентский счет                                                          |
| Коррес<br>Расчет | пондентский счет                                                          |
| Коррес<br>Расчет | пондентский счет<br>ный счет                                              |
| Коррес<br>Расчет | пондентский счет                                                          |
| Коррес<br>Расчет | пондентский счет                                                          |
| Расчет           | пондентский счет<br>ный счет<br>Согласен на обработку персональных данных |

Ознакомьтесь с политикой обработки персональных данных, а также с условиями договора-оферты.

После ознакомления и согласия поставьте галочки напротив соответствующих пунктов.

Проверьте корректность введённых данных и нажмите кнопку «Продолжить».

Система отправит письмо-подтверждение на указанный e-mail адрес. Для подтверждения регистрации перейдите по ссылке, указанной в письме.

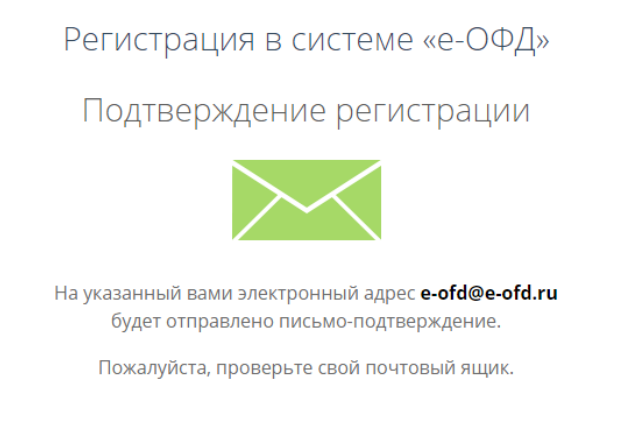

Если Вы не получили письмо с подтверждением, проверьте введённый адрес электронной почты, отметьте галочку «Я не робот» и нажмите кнопку «Отправить ещё раз».

| He | получили письмо с подтверждением?                                     |
|----|-----------------------------------------------------------------------|
|    | Проверьте адрес электронной почты                                     |
|    | e-ofd@e-ofd.ru                                                        |
|    | Я не робот<br>геСАРТСНА<br>Конфиденциальность - Условия исполевования |

После успешного подтверждения адреса электронной почты необходимо задать пароль для входа в личный кабинет.

| Регистрация в системе «е-ОФД»                          |
|--------------------------------------------------------|
| Поздравляем!                                           |
| Для успешной регистрации в системе<br>остался один шаг |
| Задайте пароль для входа в личный<br>кабинет?          |
| Пароль для входа<br>Подтверждение пароля               |
| готово                                                 |

Пароль должен содержать прописные и строчные буквы, а также цифры и специальные символы (например, кавычки, скобки и другие). Длина пароля должна составлять не менее 6 символов.

Повторите пароль и нажмите кнопку «Готово». Вы будете перенаправлены в личный кабинет «е-ОФД» на страницу «Мои кассы».

На этом регистрация в системе «е-ОФД» завершена.

# 3 Авторизация пользователя

Для авторизации в системе «e-OФД» нажмите на кнопку «Личный кабинет» на главной странице сайта, либо перейдите по ссылке <u>https://e-ofd.ru/lk/login</u>

Вы перейдёте на страницу входа в личный кабинет.

| Вход в личный кабинет |
|-----------------------|
| ИНН/Логин             |
| Пароль                |
| Восстановление пароля |
| войти                 |
|                       |

10

Введите Логин (ИНН) и Пароль, указанные при регистрации и нажмите кнопку «Войти».

Если логин и пароль введены корректно, Вы будете перенаправлены на страницу «Мои кассы» Личного Кабинета «е-ОФД».

#### 4 Восстановление забытого пароля

Вы можете восстановить забытый пароль, нажав кнопку «Восстановление пароля». Система перенаправит Вас на страницу восстановления пароля.

| Оператор<br>фискальных<br>данных                                                        |  |
|-----------------------------------------------------------------------------------------|--|
|                                                                                         |  |
| Забыл пароль :(                                                                         |  |
| Введите Ваш личный идентификатор (логин),<br>который был указан при регистрации         |  |
| ИНН/ЛОГИН<br>На адрес личного кабинета мы вышлем инструкцию<br>по восстановлению пароля |  |
| Я не робот гесартона<br>гесартона<br>Конфидемчинальность - Условия использования        |  |
| ОТПРАВИТЬ                                                                               |  |
|                                                                                         |  |

11

Введите ИНН организации/ИП, который был указан при регистрации, отметьте галочкой пункт «Я не робот» и нажмите кнопку «Отправить».

На указанный при регистрации адрес электронной почты будет отправлено письмо с уникальной ссылкой для восстановления пароля.

| Оператор<br>фискальных<br>данных                                                                                 | support@e-ofd.ru<br>круглосуточная техподдержка                     |
|----------------------------------------------------------------------------------------------------|---------------------------------------------------------------------|
| Здравствуйте!<br>Для сброса пароля перейдите по ссы<br>СБРО                                                      | ылке, расположенной ниже.<br>СИТЬ ПАРОЛЬ                            |
| Если письмо пришло к вам по ошибк<br>Это письмо отправлено в автоматич<br>него.<br>С уважением,<br>команда е-ОФД | е, проигнорируйте его.<br>еском режиме. Пожалуйста, не отвечайте на |
| © 2009-2018 (                                                                                                    | DOO «ГРУППА ЭЛЕМЕНТ»<br><mark>e-ofd.ru</mark>                       |
| Присоединяйте<br>Самые свежие новостл                                                                            | сь к нам в социальных сетях!<br>и, обзоры, лайфхаки, консультации.  |

Нажмите на кнопку «Сбросить пароль» и система перенаправит Вас на страницу ввода нового пароля.

| Оператор<br>фискальных<br>данных   |  |
|------------------------------------|--|
| Задайте пароль<br>Пароль для входа |  |
| Подтверждение пароля Готово        |  |
|                                    |  |

Задайте новый пароль для входа. Повторите пароль и нажмите кнопку «Готово». Вы будете перенаправлены в личный кабинет «е-ОФД».

# 5 Личный кабинет

При входе в личный кабинет по умолчанию пользователь переходит на страницу «Мои кассы».

| Оператор          | 💟 ТЕХ ПОДДЕРЖКА  |                 | Баланс: <b>0.00</b> руб. | пополнить   | 7729642175 | 🗄 выход |
|-------------------|------------------|-----------------|--------------------------|-------------|------------|---------|
| фискальных данных | ПОДКЛЮЧИТЬ КАССУ | МОИ КАССЫ       | МОИ ЧЕКИ                 | АРЕНДА КАСС | БЛОГ       | ЕЩЕ     |
| Мои кассы         |                  |                 |                          |             |            |         |
| Дата подключения  | Статус<br>Все т  | Параметр<br>Все | Значение                 |             |            | Q×      |
| Кассы не найдены  |                  |                 |                          |             |            |         |

В верхней части личного кабинета находятся:

- Информация о доступном балансе Клиента;
- Кнопка «Пополнить» инициирует пополнение баланса внутреннего счёта «е-ОФД»;

- ИНН Клиента;
- Кнопка «Сообщения оператора» 🖂 отображает историю операций по счёту Клиента;
- Кнопка «Настройки» 🔁 позволяет отредактировать профиль и изменить пароль;
- Кнопка «Выход» инициирует выход из личного кабинета «е-ОФД».

Личный кабинет пользователя содержит следующие вкладки:

- Подключить кассу
- Мои кассы
- Мои чеки
- Аренда касс
- Блог
- Вопрос / Ответ

## 6 Пополнение счёта

Доступный баланс клиента «е-ОФД» отображается в верхнем меню личного кабинета.

| Оператор          | 🗹 ТЕХ ПОДДЕРЖКА      |                  | Баланс: <b>0.00</b> руб. | пополнить | 7729642175  |      | выход |     |
|-------------------|----------------------|------------------|--------------------------|-----------|-------------|------|-------|-----|
| $\mathbf{\nabla}$ | фискальных<br>данных | ПОДКЛЮЧИТЬ КАССУ | МОИ КАССЫ                | МОИ ЧЕКИ  | АРЕНДА КАСС | БЛОГ | E     | ΞЩЕ |

Для пополнения счёта клиента «е-ОФД» необходимо нажать кнопку «Пополнить». Вы перейдёте на страницу пополнения баланса клиента.

| Оператор          | 🗹 ТЕХ ПОДДЕРЖКА  |                | Баланс: <b>0.00</b> руб. | пополнить   | 7729642175 | выход |
|-------------------|------------------|----------------|--------------------------|-------------|------------|-------|
| фискальных данных | ПОДКЛЮЧИТЬ КАССУ | МОИ КАССЫ      | МОИ ЧЕКИ                 | АРЕНДА КАСС | БЛОГ       | ЕЩЕ   |
|                   | Попо             | олнение б      | аланса                   |             |            |       |
|                   |                  | Сумма пополнен | ия:                      |             |            |       |
|                   |                  |                |                          |             |            |       |
|                   |                  |                |                          |             |            |       |
|                   |                  |                | Карта                    |             |            |       |
|                   |                  | пополните      | ,                        |             |            |       |

Оплатить услуги «е-ОФД» можно банковской картой либо путём выставления счёта на оплату.

Введите сумму пополнения и выберите способ оплаты. Сумма пополнения должна составлять не менее 100 рублей.

Выберите удобный способ пополнения и нажмите кнопку «Пополнить».

# 6.1 Оплата банковской картой

При оплате банковской картой в системе появится окно ввода реквизитов карты для оплаты услуг.

| Тинькофф VISA (<br>Банк                                                                    |                      |                                                                                                    |
|--------------------------------------------------------------------------------------------|----------------------|----------------------------------------------------------------------------------------------------|
| Оплата: 999,00 Р<br>Магазин: e-OFD<br>Номер заказа: 20180717122530_00001                   | ()<br>Соединение     |                                                                                                    |
| Введите номер карты<br> <br>Месяц / Год                                                    | CWV/CVC<br>4tro sto? | Verified MasterCard. Солоности и Солоности и Солоност |
| Получить квитанцию на эл. почту<br>Вводя адрес электронной почты вы соглашаетесь с условия | Оплатить             | Сервис предоставлен АО «Тинькофф Банк».                                                                                                    |

Введите номер карты, срок действия карты и код безопасности, после чего нажмите кнопку «Оплатить». Денежные средства поступят на счёт клиента сразу после списания с банковской карты.

### 6.2 Оплата по счёту

При оплате на расчётный счёт введите сумму пополнения и выберите способ оплаты «Получить счёт для оплаты». После этого нажмите на кнопку «Пополнить». Вы получите информационное сообщение о том, что заявка на выставление счёта сформирована.

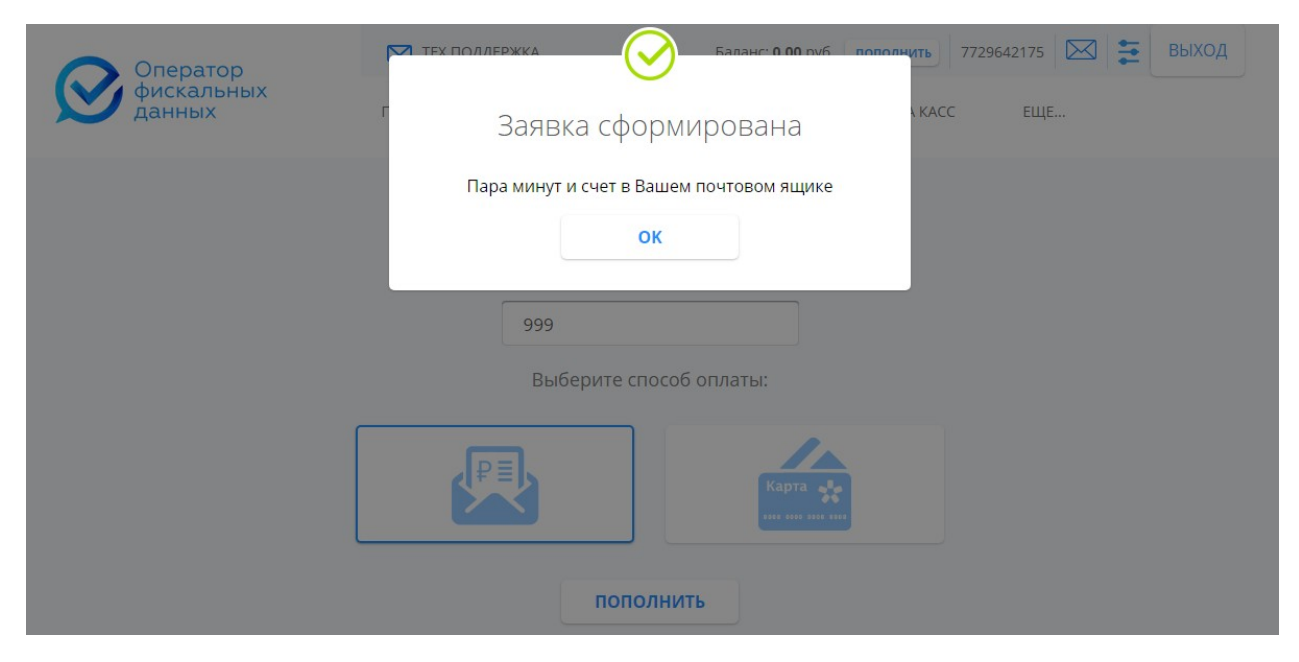

Квитанция для оплаты счёта будет отправлена на указанный при регистрации адрес электронной почты.

| Оператор<br>фискальных<br>данных                                                                                                    | support@e-ofd.ru<br>круглосуточная техподдержка |
|----------------------------------------------------------------------------------------------------|-------------------------------------------------|
| Здравствуйте!<br>Заказанный счет на оплату услуг е-ОФД в приложении<br>Если письмо пришло к вам по ошибке, проигнорируйт<br>Это письмо отправлено в автоматическом режиме. По<br>него.<br>С уважением, | 1.<br>е его.<br>эжалуйста, не отвечайте на      |
| команда е-ОФД                                                                                                    |                                                 |

Денежные средства, переведенные по платежному поручению, зачисляются на внутренний счет «е-ОФД» до 11:00 (Мск) на следующий банковский день после списания денежных средств с корреспондентского счета банка-исполнителя.

### 7 Подключить кассу

Вкладка «Подключить кассу» даёт возможность пользователю подключать кассы как поштучно, так и в пакетном режиме.

### 7.1 Подключение касс поштучно

При поштучном подключении все данные кассы необходимо ввести вручную.

| Оператор                                                                                         | 🗹 ТЕХ ПОДДЕРЖКА                                                                                              | Баланс: <b>10 000.00</b> руб.       | пополнить 7729642 | 175 🖂 😫 выход |
|--------------------------------------------------------------------------------------------------|----------------------------------------------------------------------------------------------------|-------------------------------------|-------------------|---------------|
| фискальных данных                                                                                | ПОДКЛЮЧИТЬ КАССУ                                                                                             | МОИ КАССЫ МОИ ЧЕКИ                  | АРЕНДА КАСС       | БЛОГ ЕЩЕ      |
| H<br>A<br>B<br>B<br>B<br>B<br>B<br>B<br>B<br>B<br>B<br>B<br>B<br>B<br>B<br>B<br>B<br>B<br>B<br>B | Под<br>поштучни<br>Чазвание Кассы<br>Чдрес установки<br>Регистрационный номер Кассы<br>Заводской номер Кассы | цключить кассу<br>о пакетный импорт |                   |               |
|                                                                                                  |                                                                                                    |                                     |                   |               |
|                                                                                                  |                                                                                                    | ПОДТВЕРДИТЬ                         |                   |               |

Введите Название кассы. Введённое название будет отображаться в разделе «Мои кассы».

Введите Адрес установки кассы. Введённый адрес будет отображаться в личном кабинете.

Введите Регистрационный номер кассы. Регистрационный номер присваивается налоговым органом после подачи заявления на регистрацию онлайн-кассы.

Введите Заводской номер кассы. Заводской номер указывается на кассовом аппарате или в паспорте кассы.

Введите Заводской номер ФН. Номер указан на корпусе или в паспорте фискального накопителя.

Проверьте введённые данные и нажмите кнопку «Подтвердить».

После успешного добавления кассы появится всплывающее окно с возможностью выбора дальнейшего действия.

| Оператор<br>фискальных<br>данных | +7 (405) 215 58 07<br>Каланс: 1000 00 руб пополнуть 7729642175<br>Касса «Касса 1» успешно добавлена.<br>ПОДКЛЮЧИТЬ ЕЩЁ МОИ КАССЫ |
|----------------------------------|----------------------------------------------------------------------------------------------------|
|                                  | Название Кассы                                                                                                    |
|                                  | Kacca 1                                                                                                    |
|                                  | Адрес установки                                                                                                    |
|                                  | ул. Серверная, 1                                                                                                    |
|                                  | Регистрационный номер Кассы                                                                                                    |
|                                  | 00000005010140                                                                                                    |
|                                  | Заводской номер Кассы                                                                                                    |
|                                  | 123456789                                                                                                    |
|                                  | Номер ФН                                                                                                    |
|                                  | 123123123123123123                                                                                                    |
|                                  |                                                                                                    |
|                                  | подтвердить                                                                                                    |

Для подключения следующей кассы в ручном режиме нажмите кнопку «Подключить ещё».

Вы можете просмотреть список касс, нажав на кнопку «Мои кассы».

#### 7.2 Пакетное подключение касс

При пакетном подключении касс пользователю предлагается загрузить с компьютера предварительно заполненный xls-файл, который содержит список касс и их регистрационных данных.

Скачать файл-шаблон для заполнения можно нажав на кнопку «Скачать шаблон».

| Оператор          | 💟 ТЕХ ПОДДЕРЖКА          | Бал       | анс: <b>10 000.00</b> руб. | пополнить 7729        | 9642175 | выход |
|-------------------|--------------------------|-----------|----------------------------|-----------------------|---------|-------|
| фискальных данных | ПОДКЛЮЧИТЬ КАССУ         | МОИ КАССЫ | МОИ ЧЕКИ                   | АРЕНДА КАСС           | БЛОГ    | ЕЩЕ   |
|                   | По,                      | дключить  | кассу                      |                       |         |       |
|                   | поштучн                  | но пакетн | ЫЙ ИМПОРТ                  |                       |         |       |
| Φ                 | айл для пакетного импорт | a         |                            |                       |         |       |
|                   |                          |           |                            | <u>скачать шаблон</u> |         |       |
|                   |                          |           |                            |                       |         |       |

После загрузки заполненного файла в личный кабинет, нажмите на кнопку «Импортировать».

При успешном импортировании касс появится всплывающее окно с соответствующей информацией.

| Оператор | +7 (405) 215 58 07 Sagaht: 0 00 руб пополнить 7729642175 🖂 😤 ВЫХОД |
|----------|--------------------------------------------------------------------|
| данных   | Пакетное добавление касс                                           |
|          | Кассы в количестве <b>5шт. успешно добавлены</b>                   |
|          | ок                                                                 |
|          |                                                                    |
|          | Файл для пакетного импорта                                         |
|          | sample (10).xml                                                    |
|          | скачать шаблон                                                     |
|          |                                                                    |
|          | NWIGHTNAGRALE                                                      |

Если файл-шаблон был заполнен неверно, система отобразит информационное сообщение с ошибкой. Вы сможете скачать отчёт об ошибках и импортировать кассы повторно.

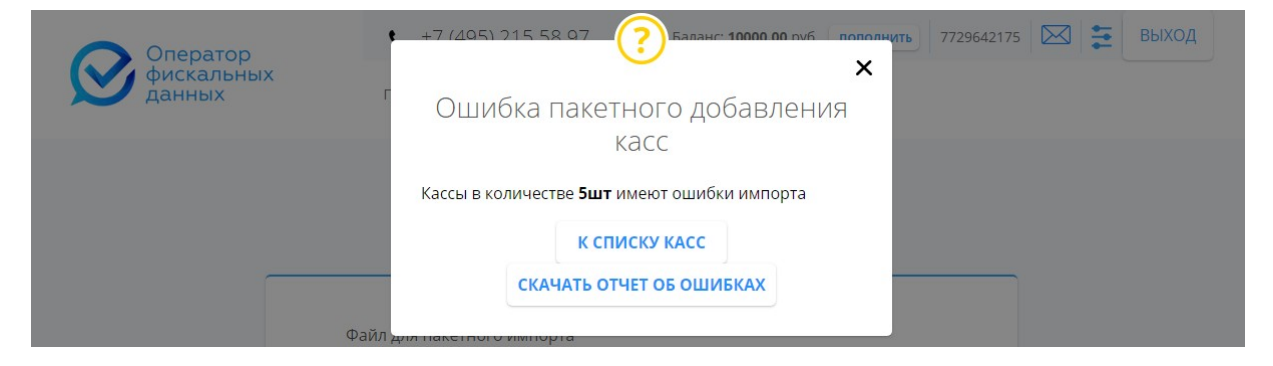

18

Нажав на кнопку «К списку касс», Вы перейдёте на страницу «Мои кассы».

#### 8 Активация кассы

Для дальнейшей работы в системе «e-OФД» необходимо произвести активацию добавленных в личный кабинет касс. Активация касс возможна как поштучно, так и в пакетном режиме.

#### 8.1 Активация поштучно

Для активации кассы необходимо перейти в раздел «Мои кассы».

Нажмите на название кассы, которую хотите активировать. Вы перейдёте в карточку кассы.

| Оператор          |        | ► ТЕХ ПОДДЕРЖКА Баланс: 10 000.00 руб. пополнить 7729642175 |  |               |             |      |      | выход |
|-------------------|--------|-------------------------------------------------------------|--|---------------|-------------|------|------|-------|
| фискальных данных |        | ПОДКЛЮЧИТЬ КАССУ МОИ К                                      |  | Ы МОИ ЧЕКИ    | АРЕНДА КАСС | БЛОГ | ЕЩЕ  |       |
| Kacca «Kacca 1»   |        |                                                             |  |               | АКТИВИРОВ   | ВАТЬ | УДА. | лить  |
| Подключена        | 14 дек | 2018 г.                                                     |  | Последний чек | _           |      |      |       |
| Статус Кассы      | Не опл | ачена                                                       |  | Тарифный план | _           |      |      |       |
| Статус ФН         | OK     |                                                             |  | Оплачено до   | _           |      |      |       |

#### Нажмите кнопку «Активировать». Откроется окно выбора тарифа.

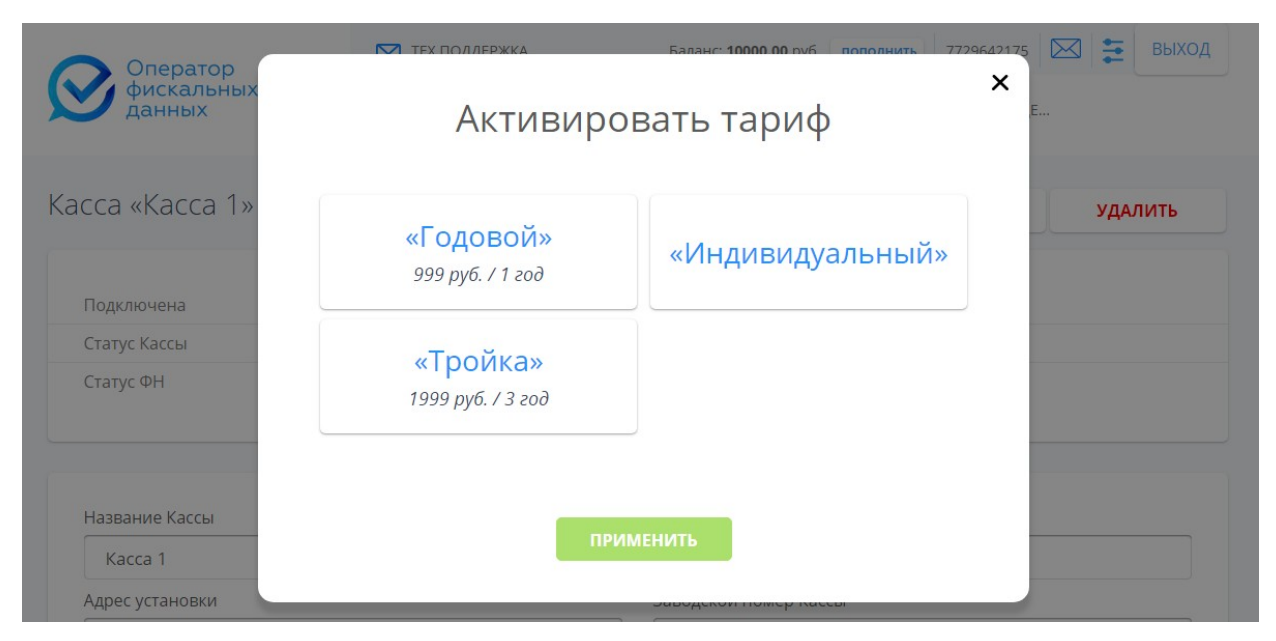

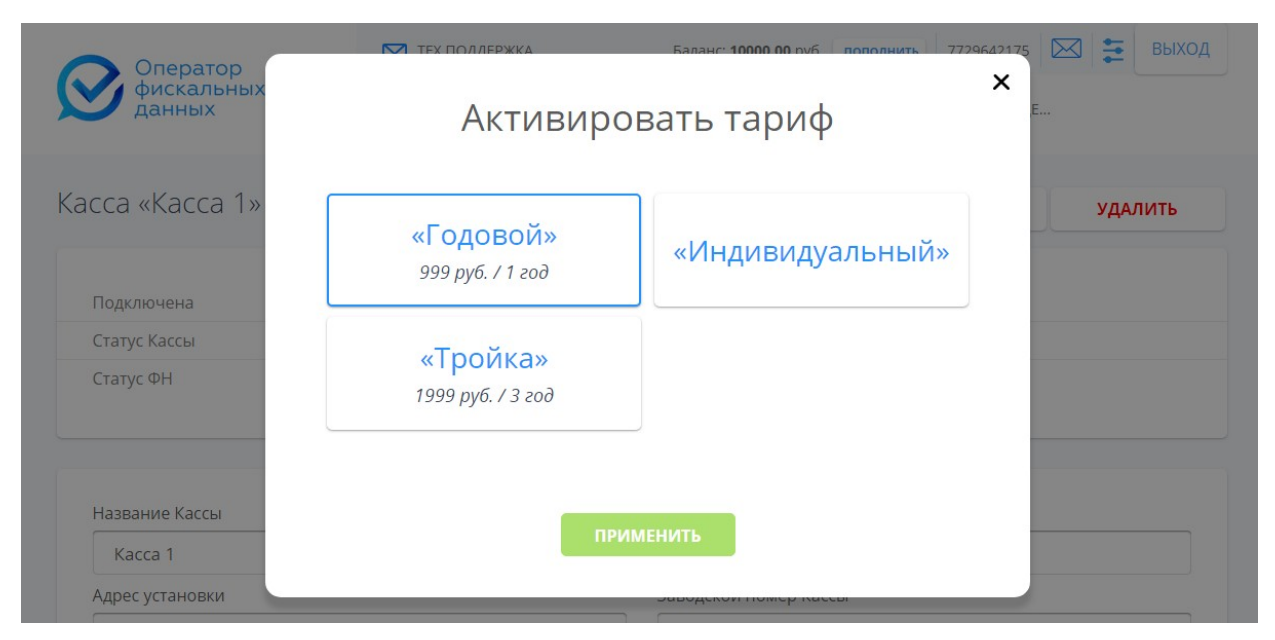

Для активации кассы выберите тариф и нажмите кнопку «Применить».

Для активации кассы при помощи промокода, нажмите кнопку «Индивидуальный». Появится поле для ввода промокода.

| Оператор           | ТЕХ ПОЛЛЕРЖКА                 | Баланс: 10000 00 руб Пополнить 7729642125 🖾 😫 ВЫХОД |
|--------------------|-------------------------------|-----------------------------------------------------|
| фискальных данных  | Активиро                      | овать тариф                                         |
| Kacca «Kacca 1»    | «Годовой»<br>999 руб. / 1 год | «Индивидуальный»                                    |
| Подключена         |                               |                                                     |
| Статус Кассы       | "Тройкон                      |                                                     |
| Статус ФН          | «Тройка»<br>1999 руб. / 3 год |                                                     |
| Название Кассы     | Введи                         | те промокод                                         |
| Kacca 1            |                               |                                                     |
| Адрес установки    |                               |                                                     |
| ул. Серверная, 1   |                               |                                                     |
| Регистрационный но | ПРИ                           | ИМЕНИТЬ                                             |
| 000000002003991    |                               |                                                     |

Введите промокод и нажмите кнопку «Применить».

После выбора тарифа и нажатия кнопки «Применить» появится окно с информацией об успешной активации.

| Оператор<br>фискальных<br>данных | пс Актие      | ация тарифа        | хаоличуть 7729642175 🖸 | 🖾 葦 выход |
|----------------------------------|---------------|--------------------|------------------------|-----------|
| Касса «Касса 1»                  | Тариф а       | ктивирован успешно | ктивировать            | удалить   |
| Полключена                       | 7 лек 2018 г. | Послелний чек      |                        |           |

## 8.2 Пакетная активация касс

Для пакетной активации касс необходимо перейти на страницу «Мои кассы». После чего в разделе фильтрации выбрать статус кассы «Не оплачена».

| lата по | одключения                                            | Статус        |        | Параметр    | Значение                     |                               |                    |
|---------|-------------------------------------------------------|---------------|--------|-------------|------------------------------|-------------------------------|--------------------|
|         | ĺ                                                     | Не опла       | чена 🔻 | Bce         | •                            |                               | <b>Q</b> ×         |
| Колич   | чество выбранных запи                                 | сей: <b>О</b> |        |             |                              |                               |                    |
|         | <u>Касса</u>   <u>Адрес</u>                           | Статус        | Тариф  | Оплачено по | <u>PH   3H</u>               | <u>ФН</u>                     | Смена   <u>Чек</u> |
|         | <ul> <li>Тестовая 1</li> <li>Строителей 1</li> </ul>  | НЕ ОПЛАЧЕНА   | -      |             | 000000001020904<br>100000001 | 1234567890100041<br>OK        |                    |
|         | <ul> <li>Тестовая 2</li> <li>Строителей 21</li> </ul> | НЕ ОПЛАЧЕНА   | -      |             | 000000001025035<br>100000002 | 1234567890100042<br>OK        |                    |
|         | <ul> <li>Тестовая 3<br/>Коштоянца 1</li> </ul>        | НЕ ОПЛАЧЕНА   | _      | <u>u</u>    | 000000001029162<br>100000003 | 1234567890100043<br>OK        |                    |
|         | <ul> <li>Касса 1</li> <li>Коштоянца 23</li> </ul>     | НЕ ОПЛАЧЕНА   | -      | _           | 000000001000269<br>100000004 | <b>1234567890100044</b><br>OK |                    |
|         | <ul> <li>Касса 2<br/>Солянка 16</li> </ul>            | НЕ ОПЛАЧЕНА   | -      | -           | 000000001004396<br>100000005 | 1234567890100045<br>OK        |                    |

Слева от названия ККТ появится столбец выбора касс. Выберите кассы, которые хотите активировать.

В выпадающем списке выберите пункт «Активировать» и нажмите кнопку

| Дата подключения                                     | Статус         |                | Параметр       | Значение                     |                        |                    |
|------------------------------------------------------|----------------|----------------|----------------|------------------------------|------------------------|--------------------|
|                                                      | Не опл         | ачена 🔻        | Bce            | •                            |                        | Q X                |
| Количество выбранных заг                             | исей: <b>3</b> |                |                | •                            | 2                      |                    |
| <u>Касса</u>   <u>Адрес</u>                          | Статус         | Актие<br>Удали | ировать<br>ITЬ |                              | <u>ΦΗ</u>              | <u>Смена   Чек</u> |
| <ul> <li>Тестовая 1</li> <li>Строителей 1</li> </ul> | НЕ ОПЛАЧЕНА    | -              | -              | 000000001020904<br>100000001 | 1234567890100041<br>OK |                    |
| • Тестовая 2<br>Строителей 21                        | НЕ ОПЛАЧЕНА    | -              | -              | 000000001025035<br>10000002  | 1234567890100042<br>OK |                    |
| <ul> <li>Тестовая 3</li> <li>Коштоянца 1</li> </ul>  | НЕ ОПЛАЧЕНА    | -              | -              | 000000001029162<br>10000003  | 1234567890100043<br>OK |                    |
| Kacca 1                                              | НЕ ОПЛАЧЕНА    | -              | -              | 000000001000269              | 1234567890100044       |                    |

Появится окно выбора тарифа.

| Оператор                                                                              | ТЕХ ПОЛЛЕРЖКА                              | Баланс: 14 001 00 руб пополнить 7729642125 🖾 😫 ВЫХОД |
|---------------------------------------------------------------------------------------|--------------------------------------------|------------------------------------------------------|
| фискальных данных                                                                     | Активиро                                   | овать тариф                                          |
| Мои кассы                                                                             | <mark>«Годовой»</mark><br>999 руб. / 1 год | «Индивидуальный»                                     |
| Дата подключения                                                                      | <mark>«Тройка»</mark><br>1999 руб. / 3 год |                                                      |
| Kacca   Af                                                                            | Количество                                 | выбранных Касс: З                                    |
| <ul> <li>Тестовая 1<br/>Строителей 1</li> <li>Тестовая 2<br/>Строителей 21</li> </ul> | ПР                                         | именить                                              |
| 🗸 🔹 Тестовая 3                                                                        | НЕ ОПЛАЧЕНА — —                            | 000000001029162 1234567890100043                     |

Для активации отмеченных касс необходимо выбрать тариф и нажать кнопку «Применить».

| Оператор                                                                              | ТЕХ ПОЛЛЕРЖКА                              | Баланс: 14 001:00 руб пополнить 7729642175 🖂 🚝 ВЫХОД |  |
|---------------------------------------------------------------------------------------|--------------------------------------------|------------------------------------------------------|--|
| фискальных данных                                                                     | Активиро                                   | овать тариф                                          |  |
| Мои кассы                                                                             | «Годовой»<br>999 руб. / 1 год              | «Индивидуальный»                                     |  |
| Дата подключения                                                                      | <mark>«Тройка»</mark><br>1999 руб. / 3 год |                                                      |  |
| <u>касса</u>   <u>А</u> д                                                             | Количество                                 | выбранных Касс: <b>3</b>                             |  |
| <ul> <li>Тестовая 1<br/>Строителей 1</li> <li>Тестовая 2<br/>Строителей 21</li> </ul> | пр                                         | именить                                              |  |

Все кассы будут активированы по выбранному тарифу.

#### 9 Мои кассы

Вкладка «Мои кассы» содержит информацию о добавленных в личный кабинет кассах.

| Дата подключения                                      | Ста           | тус          | Параметр    | Значени                       | 1e                            |                           |  |  |
|-------------------------------------------------------|---------------|--------------|-------------|-------------------------------|-------------------------------|---------------------------|--|--|
|                                                       |               | 3ce          | ▪ Bce       | •                             |                               | <b>Q</b> >                |  |  |
| <u>Касса</u>   <u>Адрес</u>                           | Статус        | <u>Тариф</u> | Оплачено по | <u>PH   3H</u>                | <u>ФН</u>                     | <u>Смена</u>   <u>Чек</u> |  |  |
| <ul> <li>Касса 1<br/>ул. Серверная, 1</li> </ul>      | АКТИВНА       | Годовой      | 7 дек 2019  | 000000002003991<br>123456789  | 1231231231231242<br>OK        |                           |  |  |
| <ul> <li>Тестовая 1</li> <li>Строителей 1</li> </ul>  | НЕ ОПЛАЧЕНА — |              | -           | 000000001020904<br>100000001  | <b>1234567890100041</b><br>ОК | 34567890100041            |  |  |
| <ul> <li>Тестовая 2</li> <li>Строителей 21</li> </ul> | НЕ ОПЛАЧЕНА   | _            | -           | 000000001025035<br>100000002  | 1234567890100042<br>OK        |                           |  |  |
| <ul> <li>Тестовая 3</li> <li>Коштоянца 1</li> </ul>   | НЕ ОПЛАЧЕНА   | -            | -           | 0000000001029162<br>100000003 | 1234567890100043<br>OK        |                           |  |  |
| Касса 1<br>Коштоянца 23                               | НЕ ОПЛАЧЕНА   | Ξ.           | -           | 000000001000269<br>100000004  | 1234567890100044<br>OK        |                           |  |  |
| Касса 2<br>Солянка 16                                 | НЕ ОПЛАЧЕНА   | -            | -           | 000000001004396               | 1234567890100045<br>OK        |                           |  |  |

Пользователю доступна сортировка и фильтрация подключенных касс.

Навигация по списку производится при помощи кнопок перемещения с номерами страниц. Вы можете задать количество отображаемых записей на странице при помощи выпадающего списка.

Для удобства пользователя слева от даты формирования последнего чека отображается цветовой индикатор состояния кассы. Если смена открыта – индикатор зелёный, если смена закрыта – индикатор красный.

| <u>Kacca</u>   <u>Адрес</u>                      | <u>Статус</u>   | <u>Тариф</u> | Оплачено по | <u>3H</u>   <u>PH</u>         | <u>ΦΗ</u>                     | Смена   Чек                             |
|--------------------------------------------------|-----------------|--------------|-------------|-------------------------------|-------------------------------|-----------------------------------------|
| <ul> <li>Касса 1<br/>ул. Серверная, 1</li> </ul> | АКТИВНА         | Тройка       | 8 июн 2021  | 000000005010140<br>123456789  | 1231231231231231<br>OK        | •12 июл 2018 20:27<br>12 июл 2018 20:28 |
| <ul> <li>Касса 2<br/>ул. Серверная, 2</li> </ul> | В АРХИВЕ        |              | -           | 000000001059604<br>100000001  | 1231231231231232<br>OK        | • 8 июн 2018 14:17<br>8 июн 2018 14:16  |
| <ul> <li>Касса 3<br/>ул. Серверная, 3</li> </ul> | НЕ ОПЛАЧЕНА     | -            | -           | 000000001055479<br>100000002  | <b>1231231231231233</b><br>OK |                                         |
| <ul> <li>Касса 4<br/>ул. Серверная, 4</li> </ul> | НЕ ОПЛАЧЕНА     | -            | -           | 0000000001051350<br>100000003 | 1231231231231234<br>OK        |                                         |
| <ul> <li>Касса 5<br/>ул. Серверная, 5</li> </ul> | НЕ ОПЛАЧЕНА     | -            | -           | 0000000001047217<br>100000004 | <b>1231231231231235</b><br>OK |                                         |
| <ul> <li>Касса б<br/>ул. Серверная, б</li> </ul> | НЕ ОПЛАЧЕНА     | -            | -           | 000000001043088<br>100000005  | 1231231231231231236<br>OK     |                                         |
| 🖛 1 🔿 Записе                                     | ей на странице: | 20 🔻         |             |                               |                               |                                         |

#### 9.1 Сортировка касс

Вы можете отсортировать кассы в порядке возрастания/убывания, нажав на заголовок сортируемого столбца.

Сортировка производится по параметрам:

- Название кассы;
- Адрес установки;
- Статус оплаты;
- Тариф;
- Дата окончания обслуживания;
- Заводской номер кассы;
- Регистрационный номер кассы;
- Номер фискального накопителя;
- Дата открытия/закрытия смены;
- Дата последнего фискального чека.

#### 9.2 Фильтрация касс

В верхнем блоке пользователь может отфильтровать список касс.

| Мои кассы        |                 |                   |          |     |
|------------------|-----------------|-------------------|----------|-----|
| Дата подключения | Ctatyc<br>Bce 🔻 | Параметр<br>Все 🔻 | Значение | Q X |

#### 9.2.1 Фильтрация по дате подключения

Пользователь имеет возможность выбрать как конкретную дату, так и определённый временной период. После выбора необходимо нажать кнопку В результате отобразятся кассы, которые были подключены в выбранный день/период.

| /IC | N               | кас             | СЫ              |                 |                 |                 |           |        |      |          |                      |               |                               |                    |
|-----|-----------------|-----------------|-----------------|-----------------|-----------------|-----------------|-----------|--------|------|----------|----------------------|---------------|-------------------------------|--------------------|
| Дa  | та г            | тодкл           | ючен            | ия              |                 | £               | 9         | Статус | •    | Параметр | •                    | Значение      |                               |                    |
| <   | (               | Июл             | ь               | •               | 2018            | 8 •             | >         |        |      | DCe      |                      |               |                               | <u> </u>           |
| 2   | <b>1н</b><br>25 | <b>Βτ</b><br>26 | <b>Ср</b><br>27 | <b>Чт</b><br>28 | <b>Πτ</b><br>29 | <b>C6</b><br>30 | Bc<br>1   | Тариф  | Опла | чено по  | <u>3H</u>   <u>P</u> | H             | ФН                            | Смена   <u>Чек</u> |
|     | 2<br>9          | 3<br>10         | 4               | 5<br>12         | 6<br>13         | 7<br>14         | 8<br>15   | a —    | -    |          | 000000000            | 05010140<br>9 | 1231231231231231<br>OK        |                    |
| 1   | 16              | 17              | 18              | 19              | 20              | 21              | 22        | a —    | -    |          | 000000000            | 01059604<br>I | 1231231231231232<br>OK        |                    |
| 3   | 23<br>30        | 24<br>31        | 25<br>1         | <b>26</b>       | 27<br>3         | <b>28</b>       | <b>29</b> | a —    | -    |          | 00000000             | 01055479<br>2 | <b>1231231231231233</b><br>OK |                    |

### 9.2.2 Фильтрация по статусу

В личном кабинете имеется возможность отфильтровать кассы по статусу.

Доступные статусы касс:

- Активна;
- Аренда;
- В архиве;
- Не оплачена.

| Лои кассы               |                    |           |                        |          |    |       |            |   |
|-------------------------|--------------------|-----------|------------------------|----------|----|-------|------------|---|
| Дата подключения        | Статус             | Параметр  |                        | Значение |    |       |            |   |
| 03.01.2018 - 19.01.2018 | Bce 🔻              | Bce       | •                      |          |    |       | Q          | × |
|                         | Bce                |           |                        |          |    |       | _          |   |
|                         | Активна            |           |                        |          |    |       |            |   |
| Касса   Адрес Статус    | Аренда<br>В архиве | лачено по | <u>3H</u>   <u>P</u> I | <u>1</u> | ΦΗ | Смена | <u>Чек</u> |   |

#### 9.2.3 Фильтрация по значению

В личном кабинете имеется возможность фильтрации по значению при помощи строки поиска. Для этого выберите интересующий параметр и введите значение для фильтрации, затем нажмите кнопку . Для сброса введённой информации из строки поиска нажмите кнопку .

Доступные параметры для фильтрации по значению:

- Название кассы;
- Адрес установки;
- Регистрационный номер кассы;
- Номер фискального накопителя;
- Заводской номер кассы.

По умолчанию фильтрация по значению производится сразу по всем вышеперечисленным параметрам.

| Мои кассы                                        |               |       |                    |           |                        |                           |
|--------------------------------------------------|---------------|-------|--------------------|-----------|------------------------|---------------------------|
| Дата подключения                                 | Статус        |       | Параметр           | Значение  |                        |                           |
| 03.01.2018 - 19.01.201                           | 8 🛗 Bce       | •     | Bce                | •         |                        | <b>Q</b> ×                |
|                                                  |               |       | Все<br>Название    |           |                        |                           |
| <u>Касса</u>   <u>Адрес</u>                      | Статус Тариф  | Оплач | Адрес<br>РНМ<br>ФН | РН        | <u>ФН</u>              | <u>Смена</u>   <u>Чек</u> |
| <ul> <li>Касса 1<br/>ул. Серверная, 1</li> </ul> | НЕ ОПЛАЧЕНА — | -     | 3H                 | 005010140 | 1231231231231231<br>OK |                           |

#### 9.2.4 Фильтрация по нескольким признакам

Пользователь имеет возможность отфильтровать кассы сразу по нескольким признакам. Для этого необходимо выбрать интересующие признаки и нажать кнопку **Q**.

| Мои кассы                                        |                         |                        |                            |                        |             |
|--------------------------------------------------|-------------------------|------------------------|----------------------------|------------------------|-------------|
| Дата подключения<br>17.07.2018 - 19.07.2018      | Статус<br>Не оплачена 💌 | Параметр<br>Название 🔻 | Значение<br>Касса З        |                        | Q X         |
| Касса   Адрес                                    | Статус Тариф            | Оплачено по 31         | <u>H   PH</u>              | <u>ΦΗ</u>              | Смена   Чек |
| <ul> <li>Касса З<br/>ул. Серверная, З</li> </ul> | НЕ ОПЛАЧЕНА —           | — 00<br>10             | 00000001055479<br>00000002 | 1231231231231233<br>OK |             |

# 10 Карточка кассы

Для просмотра страницы кассы перейдите в раздел «Мои кассы» и нажмите на название кассы.

Страница кассы состоит из нескольких блоков: статус кассы, общая информация о кассе, список чеков по кассе, статистика по кассе.

| Kacca «iKacca              | 1»                       |                       |                                | продлить                    | удалить          |
|----------------------------|--------------------------|-----------------------|--------------------------------|-----------------------------|------------------|
| Подключена<br>Статус Кассы | 21 июн 2019 г<br>Активна |                       | Последний чек<br>Тарифный план | 21 июн 2019 14:17<br>Тройка |                  |
| Статус ФН                  | ОК                       |                       | Оплачено до                    | 21 июн 2022 г.              |                  |
| Смена                      | Закрыта 21 ин            | он 2019 14:19         | Следующий тариф                | -                           |                  |
| Название Кассы             |                          |                       | Заводской номер ФН             |                             |                  |
| iKacca 1                   |                          |                       | 9999078900009627               |                             |                  |
| Адрес установки            |                          |                       | Заводской номер Кассы          |                             |                  |
| Строителей 1               |                          |                       | 01801820000209                 |                             |                  |
| Регистрационный            | номер Кассы              |                       |                                |                             |                  |
| 000000001040               | )335                     |                       |                                |                             |                  |
| Список чеков               |                          | СОХРАНИТЕ             | <b>ИЗМЕНЕНИЯ</b>               |                             | ВЫГРУЗИТЬ В ФАЙЛ |
| Период                     | Сегодня Вчера Тип        |                       | Параметр Зн                    | начение                     |                  |
| 11.03.2019 - 11.           | 07.2019 🛗 Bce            | • •                   | Bce 👻                          |                             | Q X              |
|                            |                          | ФИСКАЛЬНЫЕ ДОКУМЕ     | нты статистика                 |                             |                  |
| Дата «ФД» ↓                | Номер чека               | Тип                   | He                             | омер смены                  | Сумма            |
| 21 июн 14:19               | 9                        | • Отчёт о закрытии см | ены 2                          |                             | -                |
| 21 июн 14:17               | 8                        | Кассовый чек          | 2                              |                             | 12.004.80        |
| 21 июн 14:12               | 7                        | Кассовый чек          | 2                              |                             | 3 402.76         |
|                            | 4                        |                       |                                |                             |                  |

В верхней части отображается название кассы.

Kacca «Kacca 1»

Кнопка «ПРОДЛИТЬ» вызывает окно выбора тарифа для продления обслуживания кассы.

| Продл                         | х ление                       |
|-------------------------------|-------------------------------|
| «Годовой»<br>999 руб. / 1 год | «Тройка»<br>1999 руб. / 3 год |
| Тариф будет примен            | іён с <b>22 июн 2022 г.</b>   |
| ПРИМ                          | енить                         |

Кнопка «УДАЛИТЬ» позволяет поместить кассу в архив. При этом ККТ останется в разделе «Мои кассы».

Пользователь имеет возможность восстановить кассу после удаления. Для дальнейшей работы вновь потребуется активация ККТ.

Статус кассы. В блоке статуса кассы отображается основная информация по ККТ:

- Дата подключения:
- Статус кассы;
- Статус фискального накопителя;
- Дата открытия/закрытия последней смены;
- Дата формирования последнего фискального чека;
- Тарифный план по ККТ;
- Срок окончания действия тарифного плана;
- Следующий выбранный тариф.

| Подключена   | 21 июн 2019 г.               | Последний чек   | 21 июн 2019 14:17 |
|--------------|------------------------------|-----------------|-------------------|
| Статус Кассы | Активна                      | Тарифный план   | Тройка            |
| Статус ФН    | OK                           | Оплачено до     | 21 июн 2022 г.    |
| Смена        | Закрыта 21 июн 2019<br>14:19 | Следующий тариф | Годовой           |

**Общая информация о кассе**. В блоке общей информации о кассе пользователь имеет возможность просмотреть и отредактировать следующие данные:

- Название кассы
- Адрес установки
- Регистрационный номер кассы
- Заводской номер ФН
- Заводской номер кассы

При этом, после активации ККТ, регистрационный номер кассы и заводской номер кассы перестанут быть доступными для редактирования.

После внесения изменений в поля для ввода необходимо нажать кнопку «Сохранить изменения».

| Kacca 1                     | 1231231231231231      |  |
|-----------------------------|-----------------------|--|
| Адрес установки             | Заводской номер Кассы |  |
| ул. Серверная, 1            | 123456789             |  |
| Регистрационный номер Кассы |                       |  |
| 000000005010140             |                       |  |

Список чеков. Список отображается на вкладке «ФИСКАЛЬНЫЕ ДОКУМЕНТЫ». Пользователю доступна сортировка и фильтрация фискальных документов, сформированных кассой.

Вы можете выбрать число отображаемых записей в таблице при помощи выпадающего списка внизу страницы. Навигация по таблице осуществляется при помощи кнопок перемещения с номерами страниц.

| Список чеков                |                            |                          |               |             | ВЫГРУЗИТЬ В ФАЙЛ |
|-----------------------------|----------------------------|--------------------------|---------------|-------------|------------------|
| Период Се<br>11.03.2019 - 1 | годня Вчера Тип<br>11.07.2 | Пар<br>е 🔻 В             | аметр<br>се 🔻 | Значение    | Q X              |
|                             | Φ                          | ИСКАЛЬНЫЕ ДОКУМЕНТЫ      | статист       | ИКА         |                  |
| <u>Дата «ФД»</u> ↓          | Номер чека                 | Тип                      |               | Номер смены | Сумма            |
| 21 июн 14:19                | 9                          | • Отчёт о закрытии смень | ы             | 2           | _                |
| 21 июн 14:17                | 8                          | Кассовый чек             |               | 2           | 12 004.80        |
| <b>21 июн</b> 14:12         | 7                          | Кассовый чек             |               | 2           | 3 402.76         |

#### 10.1 Сортировка чеков

Пользователю доступна сортировка чеков по возрастанию/убыванию. Для этого нажмите на заголовок сортируемого столбца.

Сортировка чеков производится по параметрам:

- Время и дата ФД;
- Номер чека;
- Тип чека;

- Номер смены;
- Сумма.

#### 10.2 Фильтрация чеков

В разделе «Список чеков» пользователь может отфильтровать список фискальных документов.

| Список чеков                                    |              |                   |          | ВЫГРУЗИТЬ В ФАЙЛ |
|-------------------------------------------------|--------------|-------------------|----------|------------------|
| Период Сегодня Вчера<br>23.04.2018 - 23.07.2018 | Тип<br>Bce • | Параметр<br>Все • | Значение | Q X              |

#### 10.2.1 Фильтрация по дате фискального документа

Пользователь имеет возможность отфильтровать чеки по дате фискального документа. Существует возможность выбрать как конкретную дату, так и определённый временной период. После выбора необходимо нажать кнопку В результате отобразятся чеки, которые были сформированы в выбранный день/период.

| ИСОК    | чек          | OB    |       |                   |      |      |                                             |                   |             | ВЫГРУЗИТЬ В ФАЙ. |
|---------|--------------|-------|-------|-------------------|------|------|---------------------------------------------|-------------------|-------------|------------------|
| Перис   | од<br>.07.20 | 018 - | 23.07 | Сегодня<br>7.2018 | Вчер | pa T | Гип<br>Все 🔻                                | Параметр<br>Все 🗸 | Значение    | Q×               |
| <       | Июл          | ь     | ٠     | 2018              | 3 •  | >    |                                             |                   |             |                  |
| Пн      | Вт           | Ср    | Чт    | Пт                | C6   | Вс   |                                             |                   |             |                  |
| 25      | 26           | 27    | 28    | 29                |      | 1    | Тип                                         |                   | Номер смены | Сумма            |
| 2       | 3            | 4     | 5     | 6                 | 7    | 8    | Кассовый чек                                |                   | 4           | 100.00           |
| 9       | 10           |       |       |                   | 14   |      | <ul> <li>Отчет об открытии смены</li> </ul> |                   | 4           | _                |
| 16      | 17           | 18    | 19    | 20                | 21   | 22   |                                             |                   | 2           |                  |
| 23      | 24           | 25    | 26    | 27                | 28   | 29   | • Отчет о закрытии смены                    |                   | 2           | _                |
| 30      | 31           | 1     | 2     | 3                 | 4    | 5    | Кассовый чек                                |                   | 3           | 100.00           |
| 6 июл 1 | 5:24         |       | _     | 19                |      | -    | • Отчет об открытии смены                   |                   | 3           | _                |

#### 10.2.2 Фильтрация по типу чека

На странице карточки кассы имеется возможность отфильтровать фискальные документы по типу.

| исок чеков           |               |                                                                     |                                     |             | ВЫГРУЗИТЬ В ФА |
|----------------------|---------------|---------------------------------------------------------------------|-------------------------------------|-------------|----------------|
| Период               | Сегодня Вчера | Тип                                                                 | Параметр                            | Значение    |                |
| 10.07.2018 - 2       | 3.07.2018 🛗   | Bce 🔹                                                               | Bce                                 | ,           | Q X            |
|                      |               | Bce                                                                 |                                     |             |                |
|                      |               | Отчет о регистрации                                                 |                                     |             |                |
| <u>Дата «ФД»</u> ↓   | Номер чека    | Отчет об открытии смены<br>Кассовый чек<br>Бланк строгой отчетности |                                     | Номер смены | Сумма          |
| <b>12 ию</b> л 20:28 | 23            | Отчёт о закрытии смены                                              |                                     | 4           | 100.00         |
| 12 июл 20:27         | 22            | Отчёт о закрытии фискальн<br>Отчёт об изменении параме              | ого накопителя<br>етров регистрации | 4           | -              |
| 12 июл 20:27         | 21            | Отчёт о текущем состоянии<br>Кассовый чек коррекции                 | расчетов                            | 3           | -              |
| б июл 15:24          | 20            | Бланк строгой отчетности ко                                         | оррекции                            | 3           | 100.00         |

Доступные типы чеков для фильтрации:

- Отчет о регистрации;
- Отчёт об открытии смены;
- Кассовый чек;
- Бланк строгой отчётности;
- Отчёт о закрытии смены;
- Отчёт о закрытии фискального накопителя;
- Отчёт об изменении параметров регистрации;
- Отчёт о текущем состоянии расчётов;
- Кассовый чек коррекции;
- Бланк строгой отчётности коррекции.

#### 10.2.3 Фильтрация по значению

На странице карточки кассы имеется возможность фильтрации фискальных документов по значению при помощи строки поиска. Для этого выберите интересующий параметр и введите его значение для фильтрации, затем нажмите кнопку . Для сброса введённой информации из строки поиска и отображения всех чеков нажмите кнопку ×.

| писок чеков              |                                |                           |                   |             | ВЫГРУЗИТЬ В ФАЙЛ |
|--------------------------|--------------------------------|---------------------------|-------------------|-------------|------------------|
| Период<br>10.07.2018 - 2 | Сегодня Вчера Т<br>3.07.2018 🛗 | ип<br>Bce <del>v</del>    | Параметр<br>Все • | Значение    | Qx               |
|                          |                                |                           | Смена №           |             |                  |
| Дата «ФД» ↓              | Номер чека                     | Тип                       | Чек №<br>Сумма    | Номер смены | Сумма            |
| 12 июл 20:28             | 23                             | Кассовый чек              | Сумма б.нал.      | 4           | 100.00           |
| 12 июл 20:27             | 22                             | • Отчет об открытии смены | ФПД<br>ФН         | 4           | -                |
| 42 20.27                 | 24                             | - 0                       |                   | 2           |                  |

Доступные параметры для фильтрации чеков по значению:

- Номер смены;
- Номер чека;
- Сумма чека;
- Сумма наличными;
- Сумма безналичными;
- Номер ФПД;
- Номер ФН.

По умолчанию фильтрация по значению производится сразу по всем вышеперечисленным параметрам.

#### 10.2.4 Фильтрация по нескольким признакам

Пользователь имеет возможность отфильтровать фискальные документы сразу по нескольким признакам. Для этого необходимо выбрать интересующие признаки и нажать кнопку **Q**.

| Период         | Сегодня Вчера | Тип                      | Параметр  | Значение    |      |
|----------------|---------------|--------------------------|-----------|-------------|------|
| 05.07.2018 - 0 | 06.07.2018    | Отчет об открытии смен 🔻 | Смена № 👻 | 3           | Qx   |
| Дата «ФД» ↓    | Номер че      | <u>жа Тип</u>            |           | Номер смены | Сумм |
| б июл 15:24    | 19            | • Отчет об открытии с    | мены      | 3           | _    |

Для сброса введённой информации из строки поиска и отображения всех чеков нажмите кнопку ×.

#### 10.3 Выгрузка чеков

В личном кабинете «е-ОФД» пользователю доступна выгрузка фискальных документов в файл.

Через карточку кассы Вы можете выгрузить как все фискальные чеки, сформированные кассой, так предварительно отфильтрованные чеки.

Для выгрузки чеков необходимо нажать кнопку «Выгрузить в файл» в разделе «Список чеков».

| Регистрационный номер Кассы 000000001040335 | Выгрузить в файл                             |                 |
|---------------------------------------------|----------------------------------------------|-----------------|
|                                             | Список документов                            |                 |
| писок чеков                                 | Период: 23.04.2018 - 23.07.2018<br>ВЫГРУЗИТЬ | ВЫГРУЗИТЬ В ФАІ |
|                                             |                                              |                 |
| Периол Сегодня Вчера                        | Тип Параметр Значение                        |                 |

Появится всплывающее окно, в котором можно выбрать способ выгрузки. Пользователь может выбрать выгрузку в виде списка документов, сгруппированных сумм по датам, либо группировкой по сменам.

| ПОДКЛЮЧИТЬ КАССУ МОИ КАССЫ   | МОИ ЧЕКИ АРЕНДА КАСС ЕЩЕ  |                  |
|------------------------------|---------------------------|------------------|
| 00000001040335               | ×                         |                  |
|                              | Выгрузить в файл          |                  |
|                              | Список документов 👻       |                  |
| Список чеков                 | Список документов         | ВЫГРУЗИТЬ В ФАЙЛ |
|                              | Группировка сумм по датам |                  |
|                              | Группировка по сменам     |                  |
|                              |                           |                  |
| Период Сегодня Вчера ТИП     | Параметр Значение         |                  |
| 07.08.2018 - 07.12.2018 🛗 Bc | e • Bce •                 | Q X              |

После выбора необходимо нажать кнопку «Выгрузить», которая инициирует загрузку файла на компьютер пользователя.

Файл будет представлять из себя архив в формате \*.zip. Внутри архива будет находиться \*csv-файл, в котором содержится информация по чекам.

При выборе параметра «Список документов» система произведёт выгрузку фискальных документов, которые находятся в списке чеков.

Файл внутри архива будет содержать поля, указанные на картинке:

|    | А        | В                     | с               | D                                         | E               | F           | G                | н          | I       | J     | к          | L             |
|----|----------|-----------------------|-----------------|-------------------------------------------|-----------------|-------------|------------------|------------|---------|-------|------------|---------------|
| 1  | Название | Регистрационный номер | Адрес кассы     | Тип документа                             | Номер документа | Номер смены | Дата             | ΦП         | Позиций | Сумма | Сумма(нал) | Сумма(безнал) |
| 2  | Kacca 1  | 123456789             | ул. Серверная 1 | Кассовый чек                              | 23              | 4           | 12.07.2018 20:28 | 783364990  | 1       | 100   | 0          | 100           |
| 3  | Kacca 1  | 123456789             | ул. Серверная 1 | Отчет об открытии смены                   | 22              | 4           | 12.07.2018 20:27 | 532801084  | 0       | 0     | 0          | 0             |
| 4  | Kacca 1  | 123456789             | ул. Серверная 1 | Отчёт о закрытии смены                    | 21              | 3           | 12.07.2018 20:27 | 1616183555 | 0       | 0     | 0          | 0             |
| 5  | Kacca 1  | 123456789             | ул. Серверная 1 | Кассовый чек                              | 20              | 3           | 06.07.2018 15:24 | 1707525807 | 1       | 100   | 0          | 100           |
| 6  | Kacca 1  | 123456789             | ул. Серверная 1 | Отчет об открытии смены                   | 19              | 3           | 06.07.2018 15:24 | 2831198413 | 0       | 0     | 0          | 0             |
| 7  | Kacca 1  | 123456789             | ул. Серверная 1 | Отчёт о закрытии смены                    | 18              | 2           | 06.07.2018 15:24 | 783026032  | 0       | 0     | 0          | 0             |
| 8  | Kacca 1  | 123456789             | ул. Серверная 1 | Кассовый чек                              | 17              | 2           | 05.07.2018 11:39 | 4068311055 | 1       | 100   | 0          | 100           |
| 9  | Kacca 1  | 123456789             | ул. Серверная 1 | Кассовый чек                              | 16              | 2           | 05.07.2018 11:38 | 232203817  | 1       | 100   | 0          | 100           |
| 10 | Kacca 1  | 123456789             | ул. Серверная 1 | Кассовый чек                              | 15              | 2           | 05.07.2018 11:38 | 2037547529 | 1       | -100  | 0          | -100          |
| 11 | Kacca 1  | 123456789             | ул. Серверная 1 | Кассовый чек                              | 14              | 2           | 05.07.2018 11:38 | 2424837210 | 1       | -100  | 0          | -100          |
| 12 | Kacca 1  | 123456789             | ул. Серверная 1 | Кассовый чек                              | 13              | 2           | 05.07.2018 8:58  | 3774702418 | 1       | 100   | 0          | 100           |
| 13 | Kacca 1  | 123456789             | ул. Серверная 1 | Отчет об открытии смены                   | 12              | 2           | 05.07.2018 8:57  | 2456568420 | 0       | 0     | 0          | 0             |
| 14 | Kacca 1  | 123456789             | ул. Серверная 1 | Отчёт о закрытии смены                    | 11              | 1           | 05.07.2018 8:57  | 979476228  | 0       | 0     | 0          | 0             |
| 15 | Kacca 1  | 123456789             | ул. Серверная 1 | Кассовый чек                              | 10              | 1           | 02.07.2018 18:50 | 2230927442 | 1       | 101   | 0          | 101           |
| 16 | Kacca 1  | 123456789             | ул. Серверная 1 | Кассовый чек                              | 9               | 1           | 02.07.2018 17:52 | 3288197418 | 1       | 100   | 0          | 100           |
| 17 | Kacca 1  | 123456789             | ул. Серверная 1 | Отчет об открытии смены                   | 8               | 1           | 02.07.2018 17:52 | 1615891449 | 0       | 0     | 0          | 0             |
| 18 | Kacca 1  | 123456789             | ул. Серверная 1 | Отчёт об изменении параметров регистрации | 7               | 0           | 28.06.2018 12:20 | 3832971114 | 0       | 0     | 0          | 0             |
| 19 | Kacca 1  | 123456789             | ул. Серверная 1 | Отчёт об изменении параметров регистрации | 6               | 0           | 28.06.2018 12:17 | 1696236596 | 0       | 0     | 0          | 0             |
| 20 | Kacca 1  | 123456789             | ул. Серверная 1 | Отчёт об изменении параметров регистрации | 5               | 0           | 28.06.2018 12:16 | 987279173  | 0       | 0     | 0          | 0             |
|    |          |                       |                 |                                           |                 | -           |                  |            | -       | -     | -          | -             |

При выборе параметра «Группировка сумм по датам» система произведёт выгрузку фискальных документов и сгруппирует суммы по датам.

Файл внутри архива будет содержать поля, указанные на картинке:

| A           | А                                                    | A B                                                                                                    |                                      | С                    | D          | E             |             |
|-------------|------------------------------------------------------|----------------------------------------------------------------------------------------------------|--------------------------------------|----------------------|------------|---------------|-------------|
| 1           | Дата                                                 | ата Регистрационный н                                                                                                    | юмер                                 | Сумма                | Сумма(нал) | Сумма(безнал) |             |
| 2           | 08.06.2018                                           | 3.06.2018 123                                                                                                    | 456789                               | 0                    | 0          | 0             |             |
| 3           | 26.06.2018                                           | 5.06.2018 123                                                                                                    | 456789                               | 0                    | 0          | 0             |             |
| 4           | 27.06.2018                                           | 7.06.2018 123                                                                                                    | 456789                               | 0                    | 0          | 0             |             |
| 5           | 28.06.2018                                           | 3.06.2018 123                                                                                                    | 456789                               | 0                    | 0          | 0             |             |
| 6           | 02.07.2018                                           | 2.07.2018 123                                                                                                    | 456789                               | 0                    | 0          | 0             |             |
| 7           | 05.07.2018                                           | .07.2018 123                                                                                                    | 456789                               | 0                    | 0          | 0             |             |
| 8           | 06.07.2018                                           | 5.07.2018 123                                                                                                    | 456789                               | 100                  | 0          | 100           |             |
| 9           | 12.07.2018                                           | .07.2018 123                                                                                                    | 456789                               | 100                  | 0          | 100           |             |
| 7<br>8<br>9 | 05.07.2018<br>05.07.2018<br>06.07.2018<br>12.07.2018 | 07.2018         123          07.2018         123          07.2018         123          07.2018         123          07.2018         123 | 456789<br>456789<br>456789<br>456789 | 0<br>0<br>100<br>100 | 0          | 100<br>100    | )<br>)<br>) |

При выборе параметра «Группировка по сменам» система произведёт выгрузку фискальных документов и сгруппирует суммы по сменам.

Файл внутри архива будет содержать поля, указанные на картинке:

| A | Α                   | В                     | С           | D        | E          | F             |  |
|---|---------------------|-----------------------|-------------|----------|------------|---------------|--|
| 1 | Дата закрытия смены | Регистрационный номер | Номер смены | Сумма    | Сумма(нал) | Сумма(безнал) |  |
| 2 | 01.11.2018          | '000000001040335      | 0           | 0        | 0          | 0             |  |
| 3 | 01.11.2018          | '000000001040335      | 1           | 600,03   | 0          | 600,03        |  |
| 4 | 02.11.2018          | '000000001040335      | 2           | 123,23   | 0          | 123,23        |  |
| 5 | 02.11.2018          | '000000001040335      | 3           | 25467,32 | 0          | 25467,32      |  |
| 6 | 02.11.2018          | '000000001040335      | 4           | 233,76   | 0          | 233,76        |  |
| 7 | 03.11.2018          | '000000001040335      | 5           | 134,34   | 0          | 134,34        |  |
| ~ |                     |                       |             |          |            |               |  |

#### 10.4 Просмотр чека

При нажатии на ссылку с номером чека во всплывающем окне появится изображение соответствующего чека, на котором указана основная информация.

| подюлочить касс                                           | .y WOW RACCO         |                                                                                                    |                  |
|-----------------------------------------------------------|----------------------|----------------------------------------------------------------------------------------------------|------------------|
| 0000000010                                                | 040335               | ×                                                                                                    |                  |
|                                                           |                      | Телефон                                                                                                    |                  |
|                                                           |                      |                                                                                                    |                  |
|                                                           |                      | 2                                                                                                    |                  |
|                                                           |                      | Электронная почта                                                                                                    |                  |
|                                                           |                      |                                                                                                    | ВЫГРУЗИТЬ В ФАЙ  |
| incont ichob                                              |                      |                                                                                                    |                  |
|                                                           |                      | ОТПРАВИТЬ                                                                                                    |                  |
| Пориол                                                    | Comme Duran T        |                                                                                                    |                  |
| период                                                    | Сегодня вчера Т      | СКАЧАТЬ                                                                                                    |                  |
| 19.04.2018 - 1                                            | 19.07.2018 🛗         |                                                                                                    | Q X              |
|                                                           |                      |                                                                                                    |                  |
|                                                           |                      | · · · · · · · · · · · · · · · · · · ·                                                                                                    |                  |
|                                                           |                      | TOBAD                                                                                                    |                  |
| Дата «ФД» ↓                                               | Номер чека           | 1 =100.00                                                                                                    | омер смены Сумма |
|                                                           |                      | ИТОГО =100.00                                                                                                    |                  |
| 12 июл 20:28                                              | 23                   | электронными =100.00                                                                                                    | 100.00           |
| 12 июл 20:27                                              | 22                   | В Т.Ч. НАЛОГИ<br>ИЛС 199                                                                                                    | -                |
|                                                           | 110                  | ********                                                                                                    |                  |
|                                                           |                      |                                                                                                    |                  |
| 12 июл 20:27                                              | 21                   | ΦH Nº: 1231231231231231                                                                                                    |                  |
| 12 июл 20:27<br>6 июл 15:24                               | 21                   | ቀH № 1231231231231231<br>ΦΠД:1707525807                                                                                                    |                  |
| 12 июл 20:27<br>6 июл 15:24                               | 21                   | ФН № 1231231231231231<br>ФПД: 1707525807<br>ККТ № 000000005010140                                                                                                |                  |
| 12 июл 20:27<br>6 июл 15:24<br>6 июл 15:24                | 21<br>20<br>19       | ФН № 1231231231231231<br>ФПД: 1707525807<br>ККТ № 00000005010140<br>ИНН: 772642175<br>ФЛ № 20                                                                    | - 100.00         |
| 12 июл 20:27<br>6 июл 15:24<br>6 июл 15:24<br>6 июл 15:24 | 21<br>20<br>19       | ФН № 1231231231231231<br>ФПД: 1707525807<br>ККТ № 00000005010140<br>ИНН: 772642175<br>ФД № 20<br>верие 00 07 20181534                                            |                  |
| 12 июл 20:27<br>6 июл 15:24<br>6 июл 15:24<br>6 июл 15:24 | 21<br>20<br>19<br>18 | ФН № 1231231231231231<br>ФПД: 1707525807<br>ККТ № :000000005010140<br>ИНН: 772642175<br>ФД №: 20<br>Вярма 0.07 20181524<br>ЛРОВЕРИТЬ ЧЕК МОЖКО НА СИЛТЕ Б.0FD ЯU |                  |

При нажатии кнопки «Скачать» начнётся загрузка фискального чека на компьютер в формате \*.pdf.

# 10.5 Отправка чека по SMS и на e-mail

Для отправки чека на телефон/адрес электронной почты, введите данные Покупателя в соответствующее поле и нажмите кнопку «Отправить». Фискальный документ будет отправлен на указанный номер телефона/адрес электронной почты.

# 10.6 Отправка информации о маркированных товарах

При получении от кассира в составе данных пробиваемого кассового чека отсканированного кода маркировки товара, ОФД отправляет информацию по маркированному товару в Национальную систему цифровой маркировки и прослеживаемости товаров «Честный ЗНАК».

Результат отправки информации о маркировке товаров кассового чека отображается на вкладке «ФИСКАЛЬНЫЕ ДОКУМЕНТЫ» цветовой индикацией (цветной точкой) перед документом «Кассовый чек» в столбце «Тип».
|                      |            | ФИСКАЛЬНЫЕ ДОКУМЕНТЫ |
|----------------------|------------|----------------------|
| Дата «ФД» ↓          | Номер чека | 🖂 тип                |
| 27 фев 13:06         | 55         | • Кассовый чек       |
| <b>27 фев 1</b> 2:47 | 54         | • Кассовый чек       |

Расшифровку цветовой индикации результата отправки можно просмотреть наведением курсора на галочку 😒 в заголовке столбца «Тип» .

|                   | ФИСКАЛЬНЫЕ ДОКУМЕНТЫ                                               |
|-------------------|--------------------------------------------------------------------|
| <u>Номер чека</u> | [] тип ↓                                                           |
| 3                 | ∘ Нет маркировки                                                   |
| 4                 | <ul> <li>Данные отправляются</li> <li>Данные отправлены</li> </ul> |
| 5                 | • Ошибка при отправке                                              |
| 6                 | Кассовый чек                                                       |

Если в чеке не содержится товаров с кодами маркировки, то цветовая индикация перед документом «Кассовый чек» отсутствует (белый цвет индикации), отправка информации в систему «Честный ЗНАК» не производится.

#### 10.7 Просмотр статистики продаж по кассе

На вкладке «Статистика» в виде графика отображаются суммы выручки по кассе по всем датам продаж за выбранный период времени.

Точками зеленого цвета показана общая сумма продаж на выбранную дату.

Точками красного цвета – сумма продаж с оплатой наличными.

Точками синего цвета – сумма продаж с оплатой безналичными.

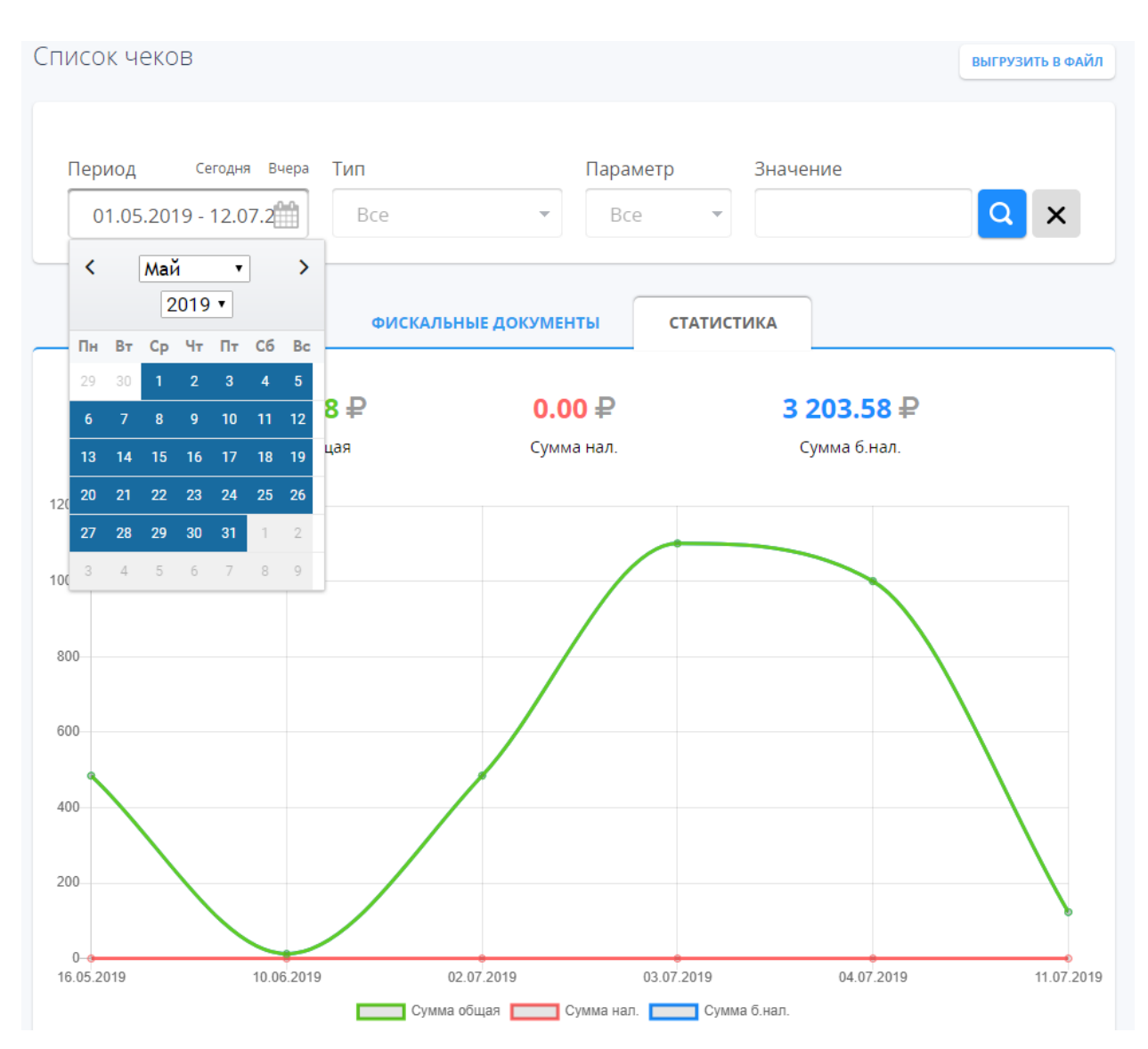

Для построения графика выполните действия:

- выберите начальную дату в календаре;
- нажмите 🔀 ;
- выберите конечную дату в календаре;
- нажмите кнопку .

Для просмотра выручки за сегодня или за вчера, щелкните, соответственно, по надписям «Сегодня» или «Вчера».

#### 11 Мои чеки

На вкладке «Мои чеки» отображаются фискальные документы клиента, которые были отправлены из ОФД в ФНС, информация об отправке в

систему «Честный ЗНАК» данных о маркировке товаров, содержащихся в кассовых чеках, и статистика продаж по всем активным кассам клиента.

| фискальных данных                                          | ПОДКЛЮЧИТЬ КАССУ                | МОИ КАССЫ                      | МОИ ЧЕКИ     | АРЕНДА КАСС | БЛОГ        | ЕЩЕ              |
|------------------------------------------------------------|---------------------------------|--------------------------------|--------------|-------------|-------------|------------------|
| Поиск фискального до                                       | кумента                         |                                |              |             |             | ВЫГРУЗИТЬ В ФАЙЛ |
| Период Сегодня Вчера<br>11.03.2019 - 11.07.2019            | Тип<br>Все<br>ФИСКАЛЬН          | Парам<br>• Все<br>ые документы | етр<br>• • • | Значение    |             | QX               |
| Дата «Ф <u>Д</u> »↓ Название ККТ                           | Адрес Номер                     | чека Тип                       |              |             | Номер смены | Сумма            |
| 11 июл 15:55 Арендованная касса<br>Москва, Академика Анохи | №20000381 20<br>на, д2к3, пом.5 | Кассовый че                    | к            |             | 5           | 123.00           |
| 11 июл 15:55 Арендованная касса<br>Москва, Академика Анохи | №20000381 19<br>на, д2к3, пом.5 | • Отчет об отк                 | рытии смены  |             | 5           | -                |
| 11 июл 15:53 Арендованная касса<br>Москва, Академика Анохи | №20000381 18<br>на, д2к3, пом.5 | • Отчёт о закр                 | ытии смены   |             | 4           | -                |
| 4 июл 15:54 Арендованная касса<br>Москва, Академика Анохи  | №20000381 17<br>на, д2к3, пом.5 | Кассовый че                    | к            |             | 4           | 1 000.00         |

На вкладке «Мои чеки» пользователю доступен поиск фискальных документов с сортировкой и фильтрацией по заданным параметрам, просмотр и отправка чеков покупателю, выгрузка чеков в файл, построение графика статистики продаж клиента за выбранный период времени.

Навигация по списку чеков производится при помощи кнопок перемещения с номерами страниц, расположенными в нижней части вкладки. Там же можно задать количество отображаемых чеков на странице при помощи выпадающего списка.

#### 11.1 Сортировка чеков

Пользователь имеет возможность отсортировать список чеков по возрастанию/убыванию при помощи нажатия на заголовок сортируемого столбца.

Сортировка производится по параметрам:

- Дата фискального документа;
- Название кассы;
- Адрес установки кассы;
- Номер чека;

- Тип чека (отчёт о регистрации, открытие смены, кассовый чек, закрытие смены);
- Номер смены;
- Сумма.

#### 11.2 Фильтрация чеков

В верхнем блоке пользователь может задать параметры поиска фискальных документов.

| Поиск фискального | документа         |                   |          | ВЫГРУЗИТЬ В ФАЙЛ |
|-------------------|-------------------|-------------------|----------|------------------|
| Период Сегодня Е  | чера Тип<br>Все т | Параметр<br>Все 🔻 | Значение | Qx               |

#### 11.2.1 Фильтрация по дате фискального документа

Пользователь имеет возможность отфильтровать чеки по дате фискального документа. Можно выбрать как конкретную дату, так и определённый временной период. После выбора необходимо нажать кнопку . В результате отобразятся чеки, которые были сформированы в выбранный день/период.

| Пс | оиск фискального документа |              |       |       |                   |        |      |           |            |                   | ВЫГРУЗИТЬ В ФАЙЛ |         |
|----|----------------------------|--------------|-------|-------|-------------------|--------|------|-----------|------------|-------------------|------------------|---------|
|    | Перио<br>04.               | од<br>.07.20 | )18 - | 05.07 | Сегодня<br>7.2018 | а Вчер | Pa T | ип<br>Все | •          | Параметр<br>Все 💌 | Значение         | QX      |
| Ч  | <                          | Июл          | ь     | •     | 201               | 8 •    | >    |           |            |                   |                  |         |
|    | Пн                         | Вт           | Cp    | Чт    | Пт                | C6     | Вс   |           |            |                   |                  |         |
| 4  | 25                         | 26           | 27    | 28    | 29                |        | 1    | Адрес     | Номер чека | Тип               | Номер смены      | Сумма   |
|    | 2                          | 3            | 4     | 5     | 6                 | 7      | 8    |           | 17         | Кассовый чек      | 2                | 100.00  |
|    | 9                          | 10           | 11    | 12    | 13                | 14     | 15   |           |            |                   |                  |         |
|    | 16                         | 17           | 18    | 19    | 20                | 21     | 22   |           | 16         | Кассовый чек      | 2                | 100.00  |
|    | 23                         | 24           | 25    | 26    | 27                | 28     | 29   |           |            |                   |                  |         |
|    | 30                         | 31           | 1     | 2     | 3                 | 4      | 5    |           | 15         | Кассовый чек      | 2                | -100.00 |

#### 11.2.2 Фильтрация по типу чека

В личном кабинете «е-ОФД» имеется возможность отфильтровать фискальные документы по типу.

| Поиск фиск          | ального дон                | кумента                                                                                    |                               |             | ВЫГРУЗИТЬ В ФАЙЛ |
|---------------------|----------------------------|--------------------------------------------------------------------------------------------|-------------------------------|-------------|------------------|
| Период 04.07.2018 - | Сегодня Вчера              | Тип<br>Bce 🔹                                                                               | Параметр<br>Все               | Значение    | Q×               |
|                     |                            | Все                                                                                        |                               |             |                  |
| Дата «ФД» ↓         | Название ККТ               | Отчет о регистрации<br>Отчет об открытии смены<br>Кассовый чек<br>Бланк строгой отчетности |                               | Номер смены | Сумма            |
| 5 июл 11:39         | Касса 1<br>ул. Серверная 1 | Отчёт о закрытии смены<br>Отчёт о закрытии фискальн                                        | ого накопителя                | 2           | 100.00           |
| 5 июл 11:38         | Касса 1<br>ул. Серверная 1 | Отчёт об изменении параме<br>Отчёт о текущем состоянии<br>Кассовый нек коррекции           | етров регистрации<br>расчетов | 2           | 100.00           |
| 5 июл 11:38         | Kacca 1                    | Бланк строгой отчетности к                                                                 | оррекции                      | 2           | -100.00          |

Доступные типы чеков для фильтрации:

- Отчет о регистрации;
- Отчёт об открытии смены;
- Кассовый чек;
- Бланк строгой отчётности;
- Отчёт о закрытии смены;
- Отчёт о закрытии фискального накопителя;
- Отчёт об изменении параметров регистрации;
- Отчёт о текущем состоянии расчётов;
- Кассовый чек коррекции;
- Бланк строгой отчётности коррекции.

#### 11.2.3 Фильтрация по значению

В личном кабинете имеется возможность фильтрации фискальных документов по значению при помощи строки поиска. Для этого выберите интересующий параметр и введите значение для фильтрации, затем нажмите кнопку . Для сброса введённой информации из строки поиска и отображения всех чеков нажмите кнопку .

| оиск фиск    | ального документа          |            |                             |             | ВЫГРУЗИТЬ В ФАЙ. |
|--------------|----------------------------|------------|-----------------------------|-------------|------------------|
| Период       | Сегодня Вчера Тип          |            | Параметр                    | Значение    |                  |
| 04.07.2018 - | 05.07.2018 🛗 Bce           | •          | Bce 👻                       |             | Q X              |
|              |                            |            | Bce                         |             |                  |
|              |                            |            | Название ККТ                |             |                  |
| Дата «ФД» ↓  | Название ККТ   Адрес       | Номер чека | РНМ ККТ<br>Смена №<br>Чек № | Номер смены | Сумма            |
| 5 июл 11:39  | Касса 1<br>ул. Серверная 1 | 17         | Сумма<br>Сумма нал.         | 2           | 100.00           |
| 5 июл 11:38  | Касса 1<br>ул. Серверная 1 | 16         | Сумма б.нал.<br>ФПД<br>ФН   | 2           | 100.00           |
| E = 44.00    | Kacca 1                    | 1 0        | Кассовній нак               | )<br>n      | 100.00           |

Доступные параметры для фильтрации чеков по значению:

- Название ККТ;
- Регистрационный номер ККТ (РНМ ККТ);
- Номер смены;
- Номер чека;
- Сумма чека;
- Сумма наличными;
- Сумма безналичными;
- Номер ФПД;
- Номер ФН.

По умолчанию фильтрация по значению производится сразу по всем вышеперечисленным параметрам.

#### 11.2.4 Фильтрация по нескольким признакам

Пользователь имеет возможность отфильтровать фискальные документы сразу по нескольким признакам. Для этого необходимо выбрать интересующие признаки и нажать кнопку

| Период         | Сегодня Вчера              | Тип          | Пара       | аметр        | Значение           |            |
|----------------|----------------------------|--------------|------------|--------------|--------------------|------------|
| 05.07.2018 - ( | 06.07.2018 🛗               | Кассовый чек | <b>▼</b> 4 | ек№ ▼        | 15                 | <b>Q</b> × |
| Дата «ФД» ↓    | Название ККТ               | Адрес        | Номер чека | Тип          | <u>Номер смены</u> | Сумм       |
| 5 июл 11:38    | Касса 1<br>ул. Серверная 1 |              | 15         | Кассовый чек | 2                  | -100.0     |

Для сброса введённой информации из строки поиска и отображения всех чеков нажмите кнопку ×.

#### 11.3 Выгрузка чеков

В разделе «Мои чеки» пользователю доступна выгрузка фискальных документов в файл.

Вы можете выгрузить как фискальные чеки, сформированные всеми активными кассами, так предварительно отфильтрованные чеки.

Для выгрузки чеков необходимо нажать кнопку «Выгрузить в файл» над разделом фильтрации.

| данных г                | X                                  |                  |
|-------------------------|------------------------------------|------------------|
| Поиск фискального доку  | Выгрузить в файл                   | ВЫГРУЗИТЬ В ФАЙЛ |
|                         | Список документов                  |                  |
| Период Сегодня Вчера Т  | Период: 08.06.2018 - 08.06.2018 ие |                  |
| 08.06.2018 - 08.06.2018 | ВЫГРУЗИТЬ                          | Q x              |

Появится всплывающее окно, в котором можно выбрать способ выгрузки. Пользователь может выбрать выгрузку в виде списка документов, сгруппированных сумм по датам, либо группировку по сменам.

| Оператор<br>фискальных<br>данных | тех подлержка Баланс: 14 001 00 оуб пополнить 7729642175 № 5 ВЫХОД<br>КАСС ЕЩЕ |
|----------------------------------|--------------------------------------------------------------------------------|
| Поиск фискального до             | Список документов  Список документов                                           |
| 1                                | Список документов                                                              |
|                                  | Группировка сумм по датам                                                      |
| Периол Сеголня Виера             | Группировка по сменам                                                          |
|                                  |                                                                                |

После выбора необходимо нажать кнопку «Выгрузить», которая инициирует загрузку файла на компьютер пользователя.

Файл будет представлять из себя архив в формате \*.zip. Внутри архива будет находиться \*csv-файл, в котором содержится информация по чекам.

При выборе параметра «Список документов» система произведёт выгрузку фискальных документов по всем активным кассам за выбранный период.

Файл внутри архива будет содержать поля, указанные на картинке:

|    | A              | В                     | С                | D                       | E               | F           | G                | н          | I       | J       | K          | L             |  |
|----|----------------|-----------------------|------------------|-------------------------|-----------------|-------------|------------------|------------|---------|---------|------------|---------------|--|
| 1  | Название кассы | Регистрационный номер | Адрес кассы      | Тип документа           | Номер документа | Номер смены | Дата             | ФП         | Позиций | Сумма   | Сумма(нал) | Сумма(безнал) |  |
| 2  | Kacca 2        | 10000001              | ул. Серверная, 2 | Отчёт о закрытии смены  | 4               | 1           | 08.06.2018 14:17 | 4012628724 | 0       | 0       | 0          | 0             |  |
| з  | Kacca 2        | 10000001              | ул. Серверная, 2 | Кассовый чек            | 3               | 1           | 08.06.2018 14:16 | 683898183  | 3       | 300,09  | 0          | 300,09        |  |
| 4  | Kacca 2        | 10000001              | ул. Серверная, 2 | Отчет об открытии смены | 2               | 1           | 08.06.2018 14:15 | 724267087  | 0       | 0       | 0          | 0             |  |
| 5  | Kacca 2        | 10000001              | ул. Серверная, 2 | Отчет о регистрации     | 1               | 0           | 08.06.2018 14:14 | 2428837671 | 0       | 0       | 0          | 0             |  |
| 6  | Kacca 1        | 123456789             | ул. Серверная 1  | Отчёт о закрытии смены  | 23              | 3           | 08.06.2018 14:08 | 2890223615 | 0       | 0       | 0          | 0             |  |
| 7  | Kacca 1        | 123456789             | ул. Серверная 1  | Кассовый чек            | 22              | 3           | 08.06.2018 14:07 | 595997710  | 1       | 2200,22 | 0          | 2200,22       |  |
| 8  | Kacca 1        | 123456789             | ул. Серверная 1  | Кассовый чек            | 21              | 3           | 08.06.2018 14:07 | 1407411593 | 1       | 2100,21 | 0          | 2100,21       |  |
| 9  | Kacca 1        | 123456789             | ул. Серверная 1  | Кассовый чек            | 20              | 3           | 08.06.2018 14:06 | 1487872994 | 1       | 2000,2  | 0          | 2000,2        |  |
| 10 | Kacca 1        | 123456789             | ул. Серверная 1  | Кассовый чек            | 19              | 3           | 08.06.2018 14:06 | 3256939204 | 1       | 1900,19 | 0          | 1900,19       |  |
| 11 | Kacca 1        | 123456789             | ул. Серверная 1  | Кассовый чек            | 18              | 3           | 08.06.2018 14:06 | 3057016296 | 1       | 1800,18 | 0          | 1800,18       |  |
| 12 | Kacca 1        | 123456789             | ул. Серверная 1  | Кассовый чек            | 17              | 3           | 08.06.2018 14:06 | 2810959561 | 1       | 1700,17 | 0          | 1700,17       |  |
| 13 | Kacca 1        | 123456789             | ул. Серверная 1  | Кассовый чек            | 16              | 3           | 08.06.2018 14:06 | 1180679035 | 1       | 1600,16 | 0          | 1600,16       |  |
| 14 | Kacca 1        | 123456789             | ул. Серверная 1  | Кассовый чек            | 15              | 3           | 08.06.2018 14:05 | 2868659302 | 1       | 1500,15 | 0          | 1500,15       |  |
| 15 | Kacca 1        | 123456789             | ул. Серверная 1  | Кассовый чек            | 14              | 3           | 08.06.2018 14:05 | 629404706  | 1       | 1400,14 | 0          | 1400,14       |  |
| 16 | Kacca 1        | 123456789             | ул. Серверная 1  | Кассовый чек            | 13              | 3           | 08.06.2018 14:05 | 2070710011 | 1       | 1300,13 | 0          | 1300,13       |  |
| 17 | Kacca 1        | 123456789             | ул. Серверная 1  | Кассовый чек            | 12              | 3           | 08.06.2018 14:04 | 885981307  | 1       | 1200,12 | 0          | 1200,12       |  |
| 18 | Kacca 1        | 123456789             | ул. Серверная 1  | Кассовый чек            | 11              | 3           | 08.06.2018 14:04 | 1885402286 | 1       | 1100,11 | 0          | 1100,11       |  |

При выборе параметра «Группировка сумм по датам» система произведёт выгрузку фискальных документов по всем активным кассам и сгруппирует суммы по датам.

| A | Α          | В                     | С     | D          | E             |  |
|---|------------|-----------------------|-------|------------|---------------|--|
| 1 | Дата       | Регистрационный номер | Сумма | Сумма(нал) | Сумма(безнал) |  |
| 2 | 08.06.2018 | 123456789             | 0     | 0          | 0             |  |
| 3 | 26.06.2018 | 123456789             | 0     | 0          | 0             |  |
| 4 | 27.06.2018 | 123456789             | 0     | 0          | 0             |  |
| 5 | 28.06.2018 | 123456789             | 0     | 0          | 0             |  |
| 6 | 02.07.2018 | 123456789             | 0     | 0          | 0             |  |
| 7 | 05.07.2018 | 123456789             | 0     | 0          | 0             |  |
| 8 | 06.07.2018 | 123456789             | 100   | 0          | 100           |  |
| 9 | 12.07.2018 | 123456789             | 100   | 0          | 100           |  |
|   |            |                       |       |            |               |  |

Файл внутри архива будет содержать поля, указанные на картинке:

При выборе параметра «Группировка по сменам» система произведёт выгрузку фискальных документов и сгруппирует суммы по сменам.

Файл внутри архива будет содержать поля, указанные на картинке:

| 1 | А                   | В                     | С           | D        | E          | F             |  |
|---|---------------------|-----------------------|-------------|----------|------------|---------------|--|
| 1 | Дата закрытия смены | Регистрационный номер | Номер смены | Сумма    | Сумма(нал) | Сумма(безнал) |  |
| 2 | 01.11.2018          | '000000001040335      | 0           | 0        | 0          | 0             |  |
| з | 01.11.2018          | '000000001040335      | 1           | 600,03   | 0          | 600,03        |  |
| 4 | 02.11.2018          | '000000001040335      | 2           | 123,23   | 0          | 123,23        |  |
| 5 | 02.11.2018          | '000000001040335      | 3           | 25467,32 | 0          | 25467,32      |  |
| 6 | 02.11.2018          | '000000001040335      | 4           | 233,76   | 0          | 233,76        |  |
| 7 | 03.11.2018          | '000000001040335      | 5           | 134,34   | 0          | 134,34        |  |
| - |                     |                       |             |          |            |               |  |

#### 11.4 Просмотр чека

При нажатии на ссылку с номером чека во всплывающем окне появится изображение соответствующего чека, на котором указана основная информация.

| данны               | X P                        |                                                                                                |                  |
|---------------------|----------------------------|------------------------------------------------------------------------------------------------|------------------|
|                     |                            | Телефон                                                                                        |                  |
| Поиск фисн          | кального доку              |                                                                                                | ВЫГРУЗИТЬ В ФАЙЛ |
|                     |                            | Электронная почта                                                                              |                  |
| Период              | Сегодня Вчера Т            | ле                                                                                             |                  |
| 23.04.2018          | - 23.07.2018 🛗             | ОТПРАВИТЬ                                                                                      | QX               |
|                     |                            | СКАЧАТЬ                                                                                        |                  |
| <u>Дата «ФД»</u> ↓  | <u>Название ККТ   А</u>    | Номер смены                                                                                    | Сумма            |
| <b>12 июл</b> 20:28 | Касса 1<br>ул. Серверная 1 | 4                                                                                              | 100.00           |
| 12 июл 20:27        | Касса 1<br>ул. Серверная 1 | 1 =100.00 4<br><b>ITOFO =100.00</b>                                                            | -                |
| <b>12 июл</b> 20:27 | Касса 1<br>ул. Серверная 1 | 3ЛЕКТРОННЫМИ ≠100.00<br>В Т.Ч.НАЛОГИ<br>НДС 18% =15.25                                         | -                |
| 6 июл 15:24         | Kacca 1                    |                                                                                                | 100.00           |
| 6 июл 15:24         | Касса 1<br>ул. Серверная 1 | 6/1/2/783964990<br>KKT NF:000000005010140<br>MHH:7729642175<br>3                               | -                |
| 6 июл 15:24         | Касса 1                    | ФД н <sup>е;</sup> 23<br>ВРЕМЯ: 12.07.2018 20:28<br>ПРОВЕРИТЬ ЧЕК МОЖНО НА САЛТЕ Е-ОГО.ЯU<br>2 | -                |
| 5 июл 11:39         | Kacca 1                    | 2                                                                                              | 100.00           |

При нажатии кнопки «Скачать» начнётся загрузка фискального чека на компьютер в формате \*.pdf.

#### 11.5 Отправка чека по SMS и на e-mail

Для отправки чека на телефон/адрес электронной почты, введите данные Покупателя в соответствующее поле и нажмите кнопку «Отправить». Фискальный документ будет отправлен на указанный номер телефона/адрес электронной почты.

#### 11.6 Отправка информации о маркированных товарах

При получении от кассира в составе данных чека отсканированного кода маркировки товара, ОФД отправляет информацию по маркированному товару в Национальную систему цифровой маркировки и прослеживаемости товаров «Честный ЗНАК».

Результат отправки информации о маркировке товара отображается на вкладке «ФИСКАЛЬНЫЕ ДОКУМЕНТЫ» цветовой индикацией (цветной точкой) перед документом «Кассовый чек» в столбце «Тип».

|                    |                                                              | ФИСКАЛЬНЫЕ ДОКУМЕНТЫ | статистика     |
|--------------------|--------------------------------------------------------------|----------------------|----------------|
| <u>Дата «ФД»</u> ↓ | Название ККТ   Адрес                                         | Номер чека           | 😥 тип          |
| 17 мар 11:49       | Арендованная касса №2000<br>Москва, Академика Анохина, д2к3, | 0481 11<br>пом.5     | • Кассовый чек |

Расшифровку цветовой индикации результата отправки можно просмотреть наведением курсора на галочку 😒 в заголовке столбца «Тип» .

| ¢          | РИСКАЛЬНЫЕ ДОКУМЕНТЫ  |
|------------|-----------------------|
| Номер чека | €Этип↓                |
| 3          | ∘ Нет маркировки      |
| 4          | • Данные отправляются |
| 5          | • Ошибка при отправке |
| 6          | Кассовый чек          |

Если в чеке не содержится товаров с кодами маркировки, то цветовая индикация перед документом «Кассовый чек» отсутствует (белый цвет индикации), отправка информации в систему «Честный ЗНАК» не производится.

#### 11.7 Просмотр статистики продаж клиента за период

В разделе «Мои чеки» на вкладке «Статистика» в виде графика отображаются суммы выручки по всем кассам клиента за все даты продаж заданного периода времени.

Точками зеленого цвета показана общая сумма продаж на выбранную дату.

Точками красного цвета – сумма продаж с оплатой наличными.

Точками синего цвета – сумма продаж с оплатой безналичными.

Кривые служат для визуального соединения точек.

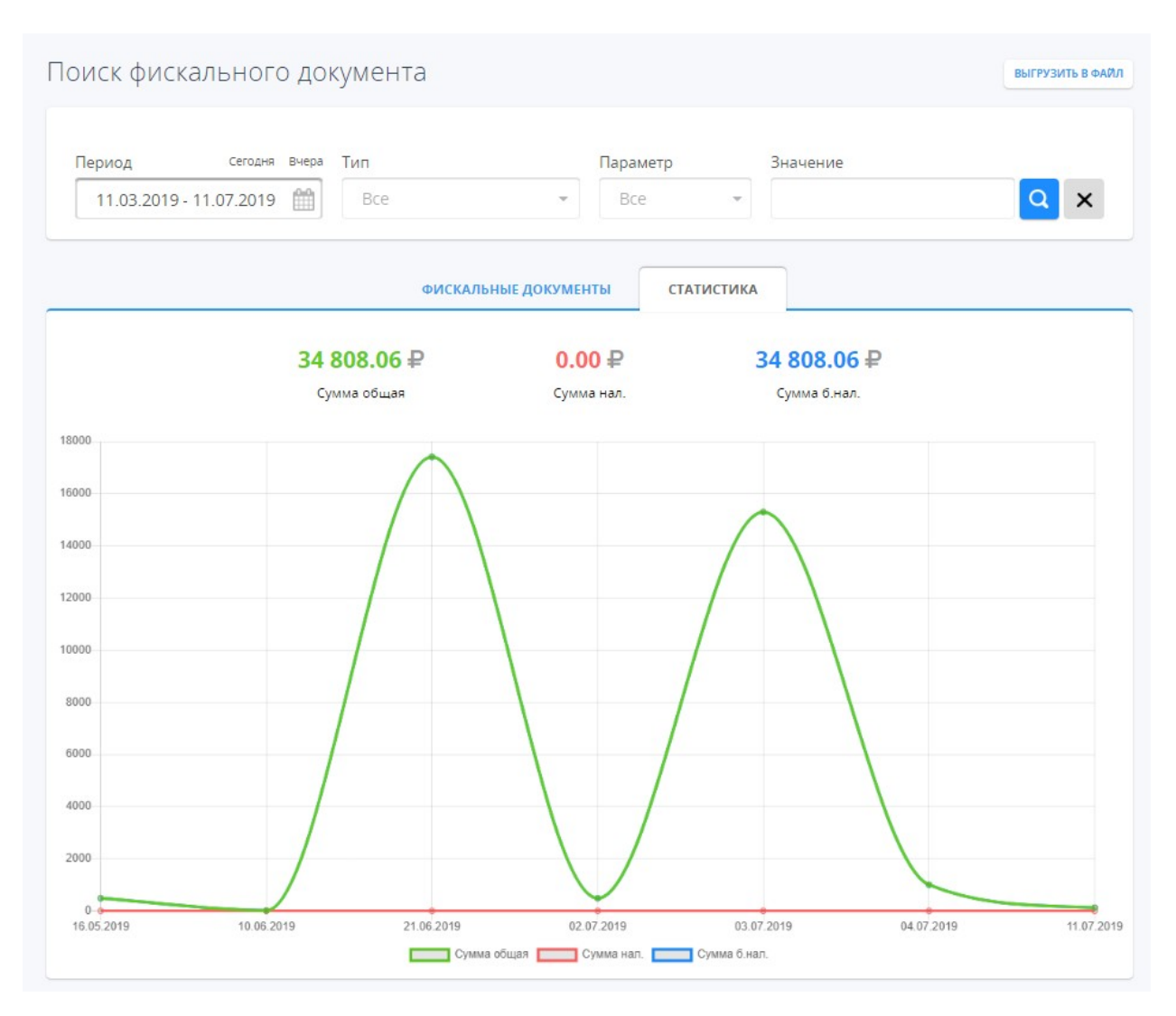

Для построения графика и выполните действия:

- Щелкните по полю «Период» и выберите начальную дату в календаре;
- нажмите >;
- выберите конечную дату в календаре;
- нажмите кнопку .

Для просмотра выручки за сегодня или за вчера, щелкните, соответственно, по надписям «Сегодня» или «Вчера».

#### 12 Аренда касс

На странице «Аренда касс» пользователь может арендовать кассу MicroPay для интернет-магазина или торгового автомата.

| Оператор                   | 💟 ТЕХ ПОДДЕРЖКА              | Баланс: <b>14 0</b>                          | <b>01.00</b> руб. пополнить 77. | 29642175                   | выход |
|----------------------------|------------------------------|----------------------------------------------|---------------------------------|----------------------------|-------|
| фискальных данных          | ПОДКЛЮЧИТЬ КАССУ             | МОИ КАССЫ МОИ                                | ЧЕКИ АРЕНДА КАСС                | БЛОГ                       | ЕЩЕ   |
| аренда                     | <br>для интерне <sup>-</sup> | Касса MicroPay<br>г-магазинов и то<br>аренда | орговых автома                  | ТОВ                        |       |
| ПРАВИЛА<br>ОКАЗАНИЯ УСЛУГ  | и                            | УСЛОВИЯ АРЕНДЫ                               | ИНТ                             | ЕГРАЦИЯ                    |       |
| Количество к               | acc                          | Инициирующий платеж<br><b>7 500</b> руб.     | Ежемесячні<br><b>1 50</b>       | ый платеж<br><b>О</b> руб. |       |
| Фискальный накопитель ФН-1 | 1.1 15 мес 7                 | 7 500 руб.                                   |                                 |                            | •     |
| Промокод (при наличии)     |                              |                                              |                                 |                            |       |
| Место расчетов (сайт)      |                              |                                              |                                 |                            |       |

Для аренды касс ознакомьтесь с договором аренды, а также с условиями аренды, нажав на соответствующие кнопки.

| E | ренды                                       | Условия                             |
|---|---------------------------------------------|-------------------------------------|
|   | 1500 руб. / мес.                            | Стоимость аренды                    |
|   | 7500 руб. / 15 мес.<br>10500 руб. / 36 мес. | Стоимость фискального<br>накопителя |
|   | не ограничен                                | Срок аренды                         |
|   | бесплатно                                   | Первый месяц аренды                 |
| я | бесплатно                                   | Обслуживание в е-ОФД                |
|   |                                             |                                     |

Для начала необходимо выбрать количество арендуемых касс.

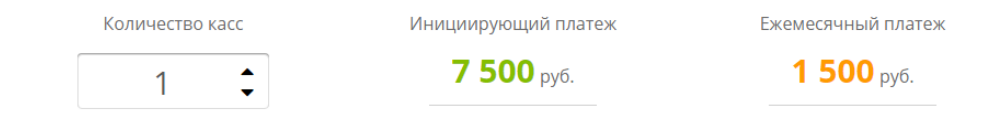

48

Укажите тип фискального накопителя. Доступные фискальные накопители – на 15 и 36 месяцев.

| Фискальный накопитель ФН-1.1 15 мес 7 500 руб. | • |  |
|------------------------------------------------|---|--|
|------------------------------------------------|---|--|

Инициирующий и ежемесячный платежи будут пересчитаны в зависимости от выбранных параметров.

При наличии промокода введите его в соответствующее поле.

| Промокод (при надичии) |  |
|------------------------|--|
| промокод (при наличии) |  |
|                        |  |

В поле «Место расчётов (сайт)» необходимо ввести адрес web-сайта, на котором будет использоваться касса.

| Место | расчетов  | (сайт) |
|-------|-----------|--------|
|       | pac lerob | (      |

https://e-ofd.ru

Укажите систему налогообложения, используемую в Вашей организации.

Типы системы налогообложения

| <b>~</b> | Общая                             |
|----------|-----------------------------------|
|          | Упрощенная Доход                  |
|          | Упрощенная Доход минус Расход     |
|          | Единый налог на вмененный доход   |
|          | Единый сельскохозяйственный налог |
|          | Патентная система налогообложения |
|          |                                   |

## Затем необходимо выбрать опции, которые соответствуют виду деятельности Вашей компании.

| Контрольно-кассовая техника используется при приеме денежных средств при реализации лотерейных билетов,<br>электронных лотерейных билетов, приеме лотерейных ставок и выплате денежных средств в виде выигрыша при<br>осуществлении деятельности по проведению лотерей |  |
|----------------------------------------------------------------------------------------------------|--|
| Контрольно-кассовая техника используется при приеме ставок и выплате денежных средств в виде выигрыша при<br>осуществлении деятельности по организации и проведению азартных игр                                                                                       |  |
| Контрольно-кассовая техника используется при осуществлении деятельности банковского платежного агента<br>(субагента)                                                                                                    |  |
| Контрольно-кассовая техника используется при осуществлении деятельности платежного агента (субагента)                                                                                                    |  |
| Контрольно-кассовая техника применяется только при оказании услуг                                                                                                    |  |
| Контрольно-кассовая техника используется при продаже подакцизных товаров                                                                                                    |  |

После ознакомления и согласия с условиями договора, а также согласия списания инициирующего платежа, поставьте галочки напротив соответствующих пунктов и нажмите кнопку «Арендовать».

| Принимаю условия <u>договора</u>                                           |
|----------------------------------------------------------------------------|
| Согласен на списание со счета инициирующего платежа<br>в размере 7500 руб. |
| АРЕНДОВАТЬ                                                                 |
| Оплата производится со счета е-ОФД                                         |

Оплата услуг по аренде кассы будет произведена со счёта Клиента «е-ОФД». Убедитесь, что на балансе Клиента достаточно денежных средств для оплаты услуг.

Арендованная касса появится на странице «Мои кассы».

| <ul> <li>Арендованная касса №803469</li> <li>Москва, Анохина, д2к3, пом.5</li> </ul> | АКТИВНА | Аренда помесячная | 19 июл 2018 | 01901820000030                     | 9999078900012015<br>OK |
|--------------------------------------------------------------------------------------|---------|-------------------|-------------|------------------------------------|------------------------|
| <ul> <li>Арендованная касса №803481</li> <li>Москва, Анохина, д2к3, пом.5</li> </ul> | АКТИВНА | Аренда помесячная | 19 июл 2018 | 01901820000031                     | 9999078900012016<br>OK |
| <ul> <li>Арендованная касса №803493</li> <li>Москва, Анохина, д2к3, пом.5</li> </ul> | активна | Аренда помесячная | 20 авг 2018 | 0000000001005282<br>01901820000032 | 9999078900012030<br>OK |
| <ul> <li>Арендованная касса №809588</li> <li>Москва, Анохина, д2к3, пом.5</li> </ul> | АКТИВНА | Аренда помесячная | 20 июл 2018 | 01901820000001                     | 9999078900011717<br>OK |

Для завершения регистрации необходимо получить регистрационный номер кассы в территориальном отделении ФНС России или на сайте <u>https://nalog.ru</u>, после чего ввести полученный номер в личном кабинете в карточке арендованной кассы.

#### 12.1 Карточка арендованной кассы

Для доступа к карточке арендованной кассы войдите в раздел «Мои кассы» или в раздел «Мои чеки» и нажмите на название кассы.

На странице (в карточке) арендованной кассы пользователь может просмотреть основную информацию по кассе, завершить регистрацию кассы, сформировать чек вручную, просмотреть реквизиты кассы, просмотреть и отредактировать настройки кассы, а также просмотреть описание API Интеграции кассы.

| СФОРМИРОВАТЬ<br>ЧЕК<br>ВРУЧНУЮ | РЕКВИЗИТЫ<br>ДОСТУПА<br>К КАССЕ | НАСТРОЙКИ             | ИНТЕГРАЦИЯ        |
|--------------------------------|---------------------------------|-----------------------|-------------------|
| Полключена 19 июн              | 2018 г.                         | Послелний чек         | _                 |
| Статус Кассы Аренда:           | Активна                         | Тарифный план         | Аренда помесячная |
| Статус ФН ОК                   |                                 | Оплачено до           | 19 июл 2018 г.    |
| Название Кассы                 |                                 | Заводской номер ФН    |                   |
| Арендованная касса №803469     |                                 | 9999078900012015      |                   |
| Адрес установки                |                                 | Заводской номер Кассы |                   |
| Москва, Анохина, д2к3, пом.5   |                                 | 01901820000030        |                   |
| Регистрационный номер Кассы    |                                 |                       |                   |

#### 12.2 Завершение регистрации кассы

Для завершения регистрации арендованной кассы необходимо в карточке кассы ввести полученный в ФНС регистрационный номер кассы в соответствующее поле, после чего нажать кнопку «ЗАРЕГИСТРИРОВАТЬ».

#### 12.3 Продление аренды

Продление аренды выполняется при наличии достаточных денежных средств на счёте клиента «е-ОФД» (см. п. 6. «Пополнение счёта»).

Для продления аренды в условиях приостановки обслуживания по неуплате войдите в карточку арендованной кассы (см. п. 12.1. «Карточка арендованной кассы») и нажмите кнопку «ПРОДЛИТЬ АРЕНДУ»,

| Оператор                       | 💟 ТЕХ ПОДДЕРЖКА                 | Бал                | анс: <b>3 840.00</b> руб. | пополнить 771525 | 3980 🖂 葦  | выход |
|--------------------------------|---------------------------------|--------------------|---------------------------|------------------|-----------|-------|
| фискальных данных              | ПОДКЛЮЧИТЬ КАССУ                | МОИ КАССЫ          | МОИ ЧЕКИ                  | АРЕНДА КАСС      | БЛОГ      | ЕЩЕ   |
| Касса «Арендованная            | kacca №2000041                  | 14»                |                           |                  |           |       |
| СФОРМИРОВАТЬ<br>ЧЕК<br>ВРУЧНУЮ | РЕКВИЗИТЫ<br>ДОСТУПА<br>К КАССЕ | ПРОДЛИТЬ<br>АРЕНДУ | НА                        | СТРОЙКИ          | ИНТЕГРАЦИ | я     |
| Полключена 24 ап               | 2020 r                          |                    | оследний чек              | _                |           |       |
| Статус Кассы Аренд             | а: Не оплачена                  | T                  | арифный план              | Аренда по        | месячная  |       |
| Статус ФН ОК                   |                                 | C                  | плачено до                | 24 мая 202       | 0 г.      |       |

в появившемся окне выберите тариф и нажмите «ПРИМЕНИТЬ».

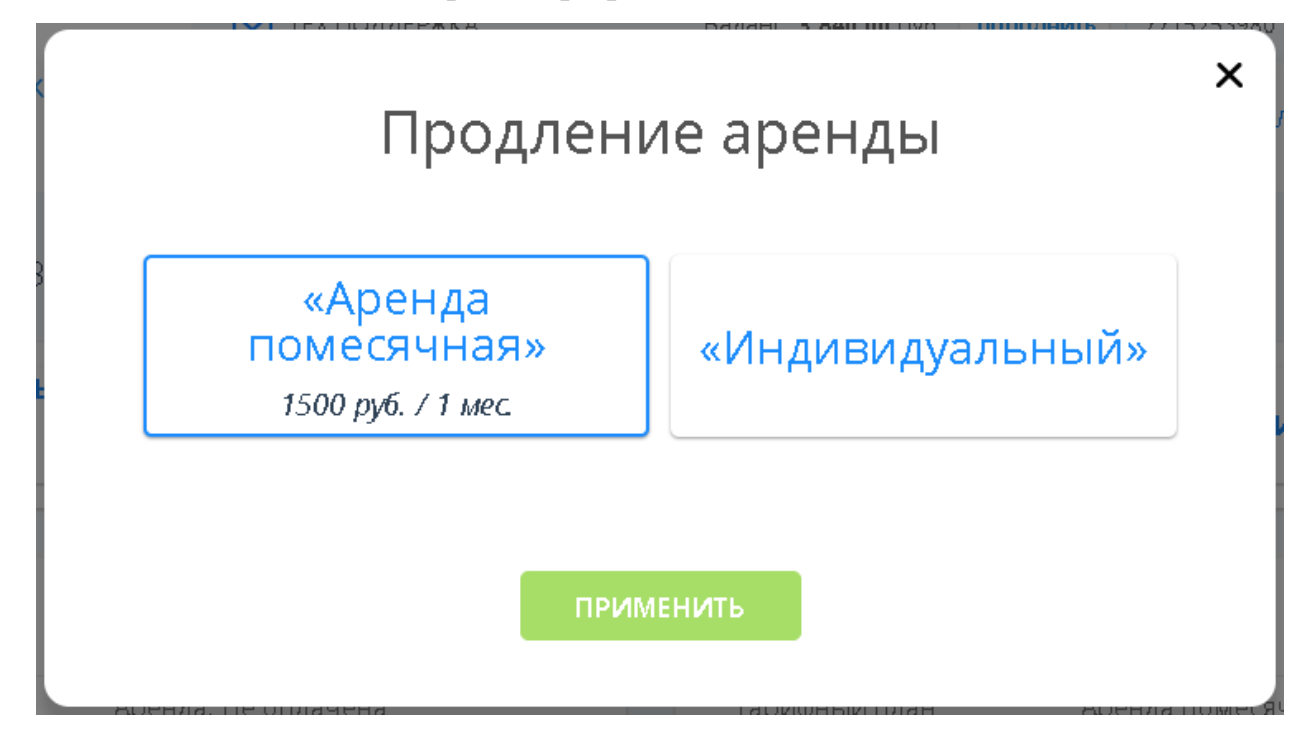

Тариф «Индивидуальный» Вы можете использовать при наличии промокода.

#### 12.4 Ручное формирование чека

После регистрации кассы появляется возможность формирования чека вручную. Это удобно при небольшом количестве продаж или если Вы не хотите настраивать интеграцию кассы с Вашим Web - сайтом.

В карточке кассы нажмите кнопку «Сформировать чек вручную». Будет открыта страница «Оформление чека».

В левой части содержатся: области «Информация» и «Предмет расчета» для ввода информации о чеке и, соответственно, информации о каждом предмете расчета (товарной позиции, товаре). В правой части отображается визуализация чека с введенной Вами информацией и кнопкой «Пробить чек».

#### 12.4.1 Ввод информации чека

Внесите данные фискального чека в область «Информация».

В поле «Тип чека» установите признак расчета (1054), выбирая из списка значение:

- Приход;
- Возврат прихода;
- Расход;
- Возврат расхода.

В поле «Система налогообложения» укажите систему налогообложения, применяемую при данном расчете с покупателем.

| Информация                                    |                              | ГК АВТОМИР (ЗАО)<br>ИНН 771802596 ОСН<br>МОСКВА, КАДЕМИКА АНОХИНА, ДЗКЗ,<br>ПОМ.5<br>ПРИХОД |
|-----------------------------------------------|------------------------------|---------------------------------------------------------------------------------------------|
| Тип чека                                      | Система налогообложения      | КАССОВЫЙ ЧЕК                                                                                |
| приход                                        | • общая •                    | товары не найдены                                                                           |
| Покупатель                                    | ИНН покупателя               | ИТОГО 0.00                                                                                  |
|                                               |                              | НАЛИЧНЫМИ 0.00<br>БЕЯНАЛИЧНЫМИ 0.00                                                         |
|                                               | Электронная почта покупателя |                                                                                             |
| Почта Телефон                                 | user@server.ru               | ПРОБИТЬ ЧЕК                                                                                 |
|                                               |                              |                                                                                             |
|                                               |                              |                                                                                             |
|                                               | Безналичными 👻               |                                                                                             |
|                                               |                              |                                                                                             |
| Дополнительно                                 |                              |                                                                                             |
|                                               |                              |                                                                                             |
|                                               |                              |                                                                                             |
|                                               |                              |                                                                                             |
|                                               |                              |                                                                                             |
| предмет расчета                               |                              |                                                                                             |
| Наименование                                  |                              | _                                                                                           |
|                                               |                              |                                                                                             |
|                                               |                              |                                                                                             |
| НДС Цена за единицу                           | / Количество                 |                                                                                             |
| НДС Цена за единицу<br>20% 👻                  | / Количество                 |                                                                                             |
| НДС Цена за единицу<br>20% -                  | у Количество<br>1            |                                                                                             |
| НДС Цена за единицу<br>20% •<br>Дополнительно | / Количество<br>1            |                                                                                             |
| НДС Цена за единицу<br>20% -<br>Дополнительно | Количество                   |                                                                                             |
| НДС Цена за единицу<br>20% •<br>Дополнительно | Количество                   |                                                                                             |
| НДС Цена за единицу<br>20% •<br>Дополнительно | Количество                   |                                                                                             |

Заполните, при необходимости, поля «Покупатель» и «ИНН покупателя».

В поле «Покупатель» укажите наименование организации или фамилию, имя, отчество (при наличии), серию и номер паспорта покупателя.

Укажите электронную почту покупателя или телефон, на которые будет отправлен фискальный чек.

Укажите способ оплаты чека: наличными или безналичными (опционально). Для отказа от формирования чека и возврата в карточку кассы нажмите «Назад».

#### 12.4.2 Ввод дополнительной информации чека

В группе «Дополнительно» области «Информация» ( - раскрыть дополнительную область) вводятся следующие дополнительные, не обязательные сведения.

В поле «Кассир» - должность и фамилия кассира, т.е. лица, осуществившего расчет с покупателем, оформившего кассовый чек и выдавшего (передавшего) его покупателю.

В поле «ИНН кассира» - идентификационный номер налогоплательщика (ИНН) кассира.

В поле «Сумма по чеку предоплатой» - сумма по чеку предоплатой (зачетом аванса и (или) предыдущих платежей), сумма расчета, подлежащая уплате ранее внесенной предоплатой (зачетом аванса).

В поле «Сумма по чеку постоплатой» – сумма расчета, подлежащая последующей уплате (в кредит).

| Безналичными •            |
|---------------------------|
|                           |
|                           |
| ИНН кассира               |
|                           |
| Сумма по чеку постоплатой |
| ием                       |
|                           |
|                           |

В поле «Сумма по чеку встречным представлением» - сумма расчета, подлежащая уплате встречным предоставлением покупателем пользователю предмета расчета, меной и иным аналогичным способом.

Примечание 1. При вводе значений программа проверяет, что указанные суммы не превосходят итоговую стоимость предметов расчета.

В поле «Информация для покупателя» можно указать произвольный текст для отображения в чеке.

Если все предметы расчета связаны с деятельностью агента одного типа, то укажите Тип агента.

| Банковский платежный субагент   | - |
|---------------------------------|---|
| Агент                           |   |
| Банковский платежный агент      |   |
| Банковский платежный субагент   |   |
| Комиссионер                     |   |
| Платежный агент                 |   |
| Платежный субагент              |   |
| Поверенный                      |   |
| ефоны платежного агента         | + |
|                                 |   |
|                                 |   |
|                                 |   |
| ефоны оператора приема платежей | + |

**Примечание 2.** Убедитесь, что в настройках кассы отмечен соответствующий вид деятельности агента или выставите соответствующие настройки (см. п.12.6). Для перехода к карточке кассы и разделу настроек нажмите «НАЗАД».

| Оформление чека |                         | назад                                                                                           |
|-----------------|-------------------------|-------------------------------------------------------------------------------------------------|
| Информация      |                         | ГК. АВТОЛИИР (340)<br>ИНН 77 ВРОДЕВ ССН.<br>МОСКВА. КАЛДВИЛКА АНКИЛНА, ДЖЗ.<br>ПРИЛОД<br>БРИЛОД |
| Тип чека        | Система налогообложения | КАССОВЫЙ ЧЕК                                                                                    |

Задайте параметры оформления агентского расчета (далее – агентские параметры). Состав агентских параметров зависит от Типа агента (см. п.п.12.4.4-12.4.6).

Если все или некоторые товарные позиции чека (предметы расчета) должны формироваться с одинаковыми агентскими параметрами, то достаточно в области «Информация» однократно ввести агентские параметры в группе «Дополнительно».

Несовпадающие агентские параметры должны вводиться по каждому предмету расчета в области «Предмет расчета» (см. п. 12.4.3).

#### 12.4.3 Добавление товара в чек

В области «Предмет расчета» укажите Наименование товара (предмета расчета), НДС, Цену за единицу и Количество.

Дополнительно, при необходимости, (а после 01.02.2021 г. – обязательно) укажите Признак способа расчета и Признак предмета расчета.

| аименование                                                                 |                                   |                                                                          |                                       |       |
|-----------------------------------------------------------------------------|-----------------------------------|--------------------------------------------------------------------------|---------------------------------------|-------|
| Фрукты                                                                      |                                   |                                                                          |                                       |       |
| ІДС                                                                         |                                   | Цена за единицу                                                          | Количество                            | )     |
| 20%                                                                         | -                                 | 100                                                                      | 1                                     |       |
| ополнительно<br>Признак спосо<br>Полная пре                                 | ба ра<br>едвар                    | счета<br>ительная оплата до момен                                        | та передачи предмет                   | a I 🗸 |
| цополнительно<br>Признак спосо<br>Полная пре                                | ба ра<br>2двар                    | счета<br>ительная оплата до момен                                        | та передачи предмет                   | a I 🗸 |
| цополнительно<br>Признак спосо<br>Полная пре<br>Признак предм<br>Реализуемь | ба ра<br>едвар<br>иета р<br>ый то | счета<br>ительная оплата до момен<br>расчета<br>вар, за исключением пода | та передачи предмет<br>цизного товара | a I • |
| ополнительно<br>Признак спосо<br>Полная пре<br>Признак предм<br>Реализуемь  | ба ра<br>едвар<br>иета р<br>ый то | счета<br>ительная оплата до момен<br>расчета<br>вар, за исключением пода | та передачи предмет<br>цизного товара | •     |

Нажмите «+ДОБАВИТЬ». Товарная позиция будет добавлена в кассовый чек. Выполните, при необходимости, добавление других товаров в чек.

Для удаления товарной позиции нажмите в чеке на  $\Theta$ .

Для редактирования товарной позиции нажмите в чеке на *м*, внесите изменения и нажмите «СОХРАНИТЬ». При нажатии «Отменить» изменения не будут сохранены.

| сохранить | отменить | очистить форму |  |
|-----------|----------|----------------|--|
|-----------|----------|----------------|--|

**Примечание 1**. При нажатии «ОЧИСТИТЬ ФОРМУ» будет удалена вся введенная информация при оформлении чека.

| КАССОВЬ                                      | IЙ Ч <mark>Е</mark> К |
|----------------------------------------------|-----------------------|
| ФРУКТЫ                                       | *****                 |
| НДС 20%<br>15.00 X 1                         | =15.00                |
| **************                               | *********             |
| ИТОГО                                        | 15.00                 |
| НАЛИЧНЫМИ<br>БЕЗНАЛИЧНЫМИ<br>АВАНС<br>КРЕЛИТ | 0.00<br>15.00<br>0.00 |
| ИНАЯ ФОРМА ОПЛАТЫ                            | 0.00                  |

**Примечание 2**. Если Предмет расчета связан с деятельностью агента, то в настройках кассы должен быть отмечен соответствующий вид деятельности агента (см. п.12.6). В этом случае в форме «Предмет расчета» необходимо задать параметры оформления агентского расчета в дополнительно раскрывающихся областях: «Дополнительно», «Данные агента» и «Данные поставщика».

| lанные агента     |  |
|-------------------|--|
| lанные поставщика |  |

Состав параметров оформления агентского расчета зависит от Типа агента и указан в п.п. 12.4.4-12.4.6.

**Примечание 3**. Если все или некоторые предметы расчета должны формироваться с одинаковыми агентскими параметрами, то вместо заполнения поля «Тип агента» и ввода данных в «Данные агента» и «Данные поставщика» области «Предмет расчета» рекомендуется однократно ввести эти агентские параметры в области «Информация» (см. п. 12.4.2).

# 12.4.4 Состав параметров оформления агентского расчета банковским платежным (суб)агентом

Состав параметров оформления агентского расчета банковским платежным агентом (субагентом):

- Тип агента;
- Телефоны оператора по переводу денежных средств;
- Операция банковского платежного агента (субагента);
- Телефоны платежного агента (субагента);
- Телефоны оператора приема платежей (необязательный параметр);
- Наименование оператора по переводу денежных средств;
- Адрес оператора по переводу денежных средств;
- ИНН оператора по переводу денежных средств;
- ИНН поставщика;
- Телефоны поставщика;
- Наименование поставщика (необязательный параметр).

## 12.4.5 Состав параметров оформления агентского расчета платежным (суб)агентом

Состав параметров оформления агентского расчета платежным агентом (субагентом):

- Тип агента;
- Телефоны платежного агента (субагента);
- Телефоны оператора по приему платежей;
- ИНН поставщика;
- Телефоны поставщика;
- Наименование поставщика (необязательный параметр);

# 12.4.6 Состав параметров оформления агентского расчета поверенным, комиссионером или иным неплатежным агентом

Состав параметров оформления агентского расчета поверенным, комиссионером или иным неплатежным агентом:

- Тип агента;

- ИНН поставщика;
- Телефоны поставщика (необязательный параметр);
- Наименование поставщика (необязательный параметр);

#### 12.4.7 Просмотр и выгрузка чека

Нажмите «ПРОБИТЬ ЧЕК». В окне подтверждения нажмите «ДА, ПРОБИТЬ».

| 10И ЧЕКИ АРЕНДА К 🕐 БЛОГ ЕL            | НАЗА/                                                                              |
|----------------------------------------|------------------------------------------------------------------------------------|
| Внимание<br>Пробиваем чек на 20.00 р.? | ГК АВТОМИР (ЗАО)<br>ИНТ 718902696 ОСН<br>МОСКА, АКАДЕМИКА АНОХИНА, Д2КЗ,<br>ПРИХОД |
| ДА, ПРОБИТЬ ОТМЕНА                     | КАССОВЫЙ ЧЕК<br>                                                                   |
| ИНН покупателя                         | ИТОГО 20.00<br>Наличными 20.00                                                     |
| телефон покупателя<br>+7 9166286337    |                                                                                    |

Чек будет отправлен в ОФД и ФНС России, а также по указанному адресу электронной почты или номеру телефона покупателя. На дисплее появится QR-код фискального чека.

Для просмотра чека нажмите «Просмотр».

| МОИ ЧЕКИ АРЕНДА К | БЛОГ ЕЩЕ            |
|-------------------|---------------------|
| Оформл            | ение чека           |
| Формирование чек  | а успешно завершено |
|                   |                     |
| ЗАКРЫТЬ           | ПРОСМОТР            |
| Безналичными      | •                   |

Для проверки чека нажмите «ПРОВЕРИТЬ».

| Пр                                      | оверка чека                                  |
|-----------------------------------------|----------------------------------------------|
| ЕР ФИСКАЛЬНОГО НАКОПИТЕЛЯ               |                                              |
| 9999078900008054                        |                                              |
|                                         | OBOЩНАЯ CMECE                                |
| кальный признак дляументА               | ИТОГО =6.00                                  |
| 2752547400                              | БЕЗНАЛИЧНЫМИ =6.00                           |
| ЕР ФИСКАЛЬНОГО ДОКУМЕНТА                | В Т.Ч. НАЛОГИ<br>НЛС 20% =1.00               |
| 16                                      | ******                                       |
|                                         | ФН Nº: 9999078900008054                      |
| (10000000000000000000000000000000000000 | ФПД: 2752547400                              |
| У МЕНЯ ЕСТЬ УИТТ                        | KKT Nº: 000000001003094                      |
|                                         | WHH: 7718902696                              |
|                                         | ФД № <sup>2</sup> : 16                       |
|                                         | СИСТ. НАЛОГООБЛ.: ОБЩАЯ ОСН                  |
|                                         | BPEMS: 16.07.2019 10:07                      |
|                                         | <b>ПРОВЕРИТЬ ЧЕК МОЖНО НА САЙТЕ E-OFD.RU</b> |
|                                         | ■第352■                                       |
|                                         | 7782264                                      |
|                                         | 12767222                                     |
|                                         | 62262                                        |
|                                         | 1094P                                        |
|                                         |                                              |
|                                         |                                              |

Для выгрузки чека на Ваш компьютер в формате PDF нажмите «СКАЧАТЬ».

|            | СКАЧАТ                                                     | b        |          |
|------------|------------------------------------------------------------|----------|----------|
|            | овощная смесь                                              | -6.00    |          |
|            | ИТОГО                                                      | =6.00    |          |
|            | БЕЗНАЛИЧНЫМИ                                               | =6.00    |          |
|            | В Т.Ч НАЛОГИ<br>НДС 20%                                    | =1.00    |          |
|            | ******                                                     | *****    |          |
|            | ΦH №: 9999078900008054                                     |          |          |
|            | ФПД: 2752547400                                            |          |          |
| C          | KKT Nº: 000000001003094                                    |          |          |
|            | ИНН: 7718902696                                            |          |          |
|            | ФД№:16                                                     |          |          |
| C          | ВРЕМЯ: 16.07.2019 10:07<br>ПРОВЕРИТЬ ЧЕК МОЖНО НА САЙТЕ Е- | FD.RU    |          |
|            | 日本語                                                        | <u> </u> | ******** |
|            |                                                            |          |          |
| ня есть уи |                                                            | 5        |          |
|            | 国時老知                                                       |          |          |

#### 12.5 Реквизиты доступа к кассе

После регистрации кассы при нажатии кнопки «Реквизиты доступа к кассе» пользователю станет доступен адрес кассы, который потребуется при настройке взаимодействия ККТ и web-сайта.

| Оператор<br>фискальных<br>данных | Реквизи<br>арендов                      | Балансі 14 001 00 руб. — пополинить — 772964<br>і<br>1ТЫ ДОСТУПА К<br>ВАННОЙ КАССЕ | 27175 🖂 🚁 ВЫХОД<br>Х<br>Е |
|----------------------------------|-----------------------------------------|------------------------------------------------------------------------------------|---------------------------|
| касса «Арендов<br>ОСН»           | Адрес                                   | https://192.168.0.1:34029/0/<br>https://192.168.0.1:34029/01801820000447/          |                           |
| чек<br>вручную                   | Имя пользователя<br>Пароль пользователя | 7729642175<br>0DC9H759-2418-42C1-9E92-GBDCFD28741E                                 | ТЕГРАЦИЯ                  |
| Подключена<br>Статус Кассы       | Аренда: Активна                         | Тарифный план Аренда по                                                            | 9<br>месячная             |

#### 12.6 Настройки кассы

Вход в раздел «Настройки» производится из карточки арендованной кассы (см. п. 12.1).

В разделе «Настройки» арендованной кассы пользователь имеет возможность изменить место расчётов (адрес сайта), е-mail адрес отправителя (будет указан в чеке), систему налогообложения, а также виды деятельности.

| Место расчетов (сайт)             | www.e-ofd.ru     |  |  |  |  |
|-----------------------------------|------------------|--|--|--|--|
|                                   |                  |  |  |  |  |
| Адрес отправителя                 | ≥ e-ofd@e-ofd.ru |  |  |  |  |
|                                   |                  |  |  |  |  |
| Типы системы налогообложения      |                  |  |  |  |  |
| 🗸 Общая                           |                  |  |  |  |  |
| Упрощенная Доход                  |                  |  |  |  |  |
| Упрощенная Доход минус Расход     |                  |  |  |  |  |
| Единый налог на вмененный доход   |                  |  |  |  |  |
| Единый сельскохозяйственный       | налог            |  |  |  |  |
| Патентная система налогообложения |                  |  |  |  |  |

Кроме этого, пользователь может изменить параметры регистрации, либо остановить аренду.

| конт<br>(суба                                                                                                    | рольно-кассовая техника используется при осуществлении деятельности банковского платежного агента<br>гента)                      |
|----------------------------------------------------------------------------------------------------|----------------------------------------------------------------------------------------------------|
| ✓                                                                                                    | Контрольно-кассовая техника используется при осуществлении деятельности банковского платежного агента                            |
| ✓                                                                                                    | Контрольно-кассовая техника используется при осуществлении деятельности банковского платежного субагента                         |
| Конт                                                                                                    | рольно-кассовая техника используется при осуществлении деятельности платежного агента (субагента)                                |
| <ul> <li>Image: A start of the start of the start of</li></ul> | Контрольно-кассовая техника используется платежным агентом                                                                       |
| ✓                                                                                                    | Контрольно-кассовая техника используется платежным субагентом                                                                    |
| ✓                                                                                                    | Контрольно-кассовая техника используется поверенным                                                                              |
| ✓                                                                                                    | Контрольно-кассовая техника используется комиссионером                                                                           |
| ✓                                                                                                    | Агентом, и не являющимся банковским платежным агентом (субагентом), платежным агентом (субагентом), поверенным,<br>комиссионером |
| Конт                                                                                                    | рольно-кассовая техника применяется при оказании услуг                                                                           |
| Конт                                                                                                    | рольно-кассовая техника используется при продаже подакцизных товаров                                                             |
|                                                                                                    | НАЗАД ИЗМЕНИТЬ ПАРАМЕТРЫ РЕГИСТРАЦИИ                                                                                             |
|                                                                                                    |                                                                                                    |
|                                                                                                    |                                                                                                    |

#### 12.7 Интеграция арендованной кассы

Для взаимодействия арендованной онлайн-кассы с Вашим интернетмагазином Вам необходимо произвести его настройку одним из следующих способов.

1. Если Вы используете интернет-магазин на платформе WooCommerce, Вам достаточно для своего сайта установить и настроить плагин «Фискализация чеков е-ОФД» (см. Инструкцию по развертыванию и использованию плагина «Фискализация чеков е-ОФД» на платформе WooCommerce).

2. Если Вы используете интернет-магазин на платформе 1С-Битрикс, Вам достаточно на своем сайте установить и настроить модуль онлайн-кассы е-ОФД для платформы 1С-Битрикс (см. Инструкцию по развертыванию и использованию модуля е-ОФД на платформе 1С-Битрикс).

3. Если Вы используете интернет-магазин на платформе Opencart, Вам достаточно на своем сайте установить и настроить модуль онлайн-кассы е-

ОФД для платформы Opencart (см. Инструкцию по развертыванию и использованию модуля е-ОФД на платформе Opencart).

4. Вашим программистам также предоставляется возможность выполнить ручную настройку взаимодействия арендованной онлайн-кассы с Вашим интернет-магазином согласно АРІ. Для этого в карточке арендованной кассы нажмите на кнопку «ИНТЕГРАЦИЯ». В новом окне откроется страница с описанием АРІ кассы MicroPay.

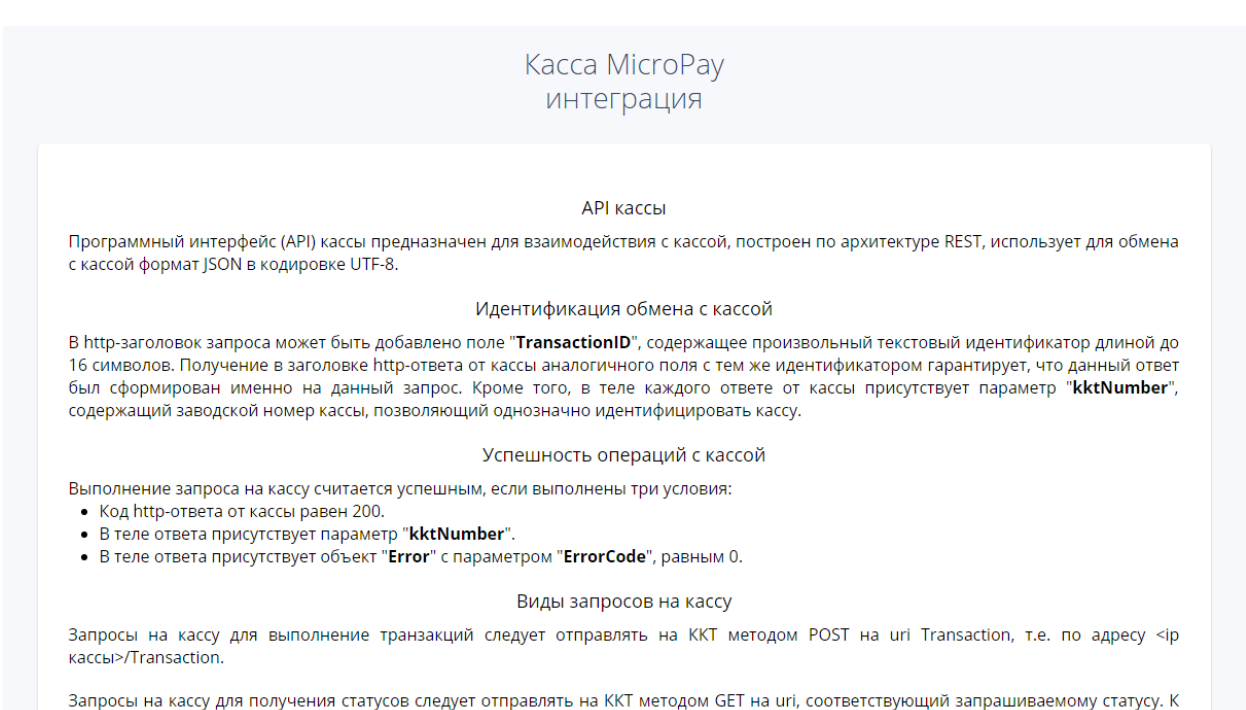

примеру, запрос текущего состояния кассы выполняется методом GET по адресу <ip кассы>/ККТstatus.is.

Подробнее читайте в полной документации.

### Внизу страницы Вы можете скачать инструкцию по интеграции кассы в формате \*.doc. Для этого нажмите кнопку «Скачать API MicroPay».

| Код | Описание                | Описание                |  |
|-----|-------------------------|-------------------------|--|
| 1   | ставка НДС 18%          |                         |  |
| 2   | ставка НДС 10%          |                         |  |
| 3   | ставка НДС расч. 18/118 |                         |  |
| 4   | ставка НДС расч. 10/110 | ставка НДС расч. 10/110 |  |
| 5   | ставка НДС 0%           | ставка НДС 0%           |  |
| 6   | НДС не облагается       |                         |  |
|     |                         |                         |  |
|     |                         |                         |  |
|     | CKAHATH API MICROPAY    |                         |  |

После завершения настройки арендованная касса будет принимать платежи на Вашем сайте.

#### 13 Продление тарифа кассы

По окончании действия оплаченного тарифа, для дальнейшей работы Вашей кассы с е-ОФД потребуется произвести оплату следующего периода согласно тарифу.

В личном кабинете е-ОФД имеется возможность заранее продлить свой тариф по активированной кассе, не дожидаясь окончания текущего периода. Это позволит без каких-либо задержек и перебоев продолжить работу с е-ОФД в следующем периоде. Продление тарифа и списание денежных средств произойдёт в момент окончания текущего периода.

Для продления тарифа активированной кассы, перейдите в карточку кассы.

| Касса «Магазин | 4 1»                      |                                | продлить       | удалить |
|----------------|---------------------------|--------------------------------|----------------|---------|
| Подключена     | 14 дек 2018 г.<br>Активна | Последний чек<br>Тарифный план | —              |         |
| Статус ФН      | OK                        | Оплачено до                    | 18 дек 2019 г. |         |
|                |                           | Следующий тариф                | Тройка         |         |

Нажмите кнопку «Продлить». Выберите тариф, по которому Вы планируете обслуживаться в следующем расчётном периоде. В окне будет указана дата, с которой будет применён выбранный тариф.

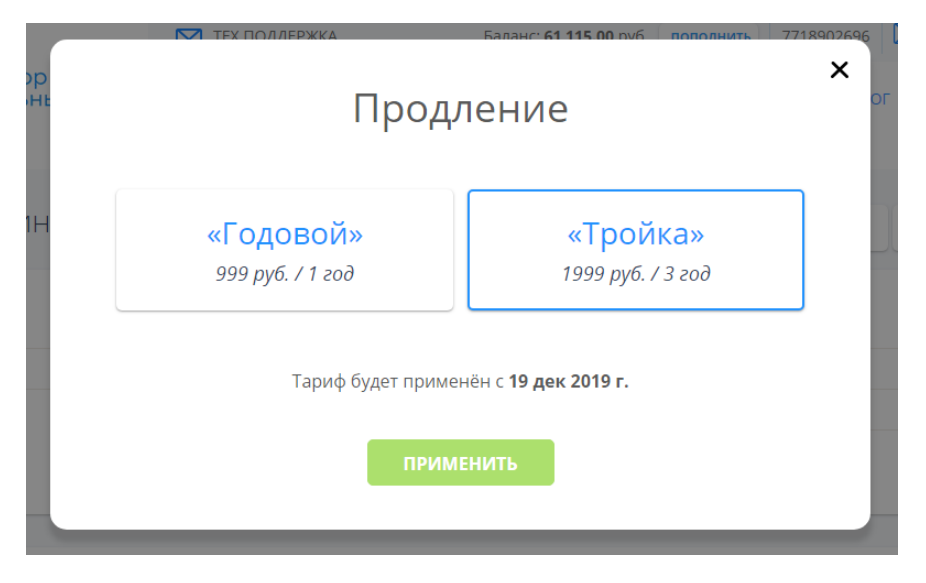

Нажмите кнопку «Применить».

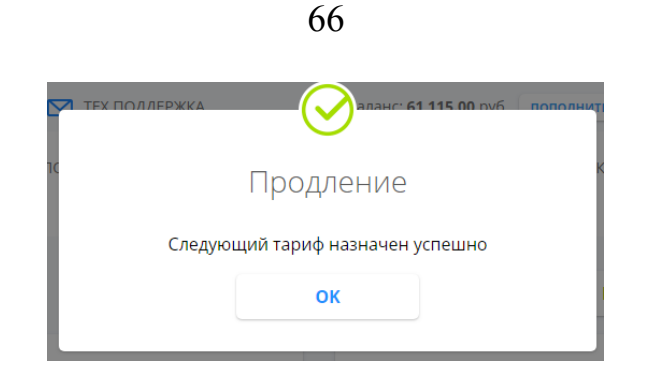

Следующий тариф назначен успешно. Денежные средства спишутся в момент окончания текущего оплаченного периода.

#### 14 Удаление кассы

В личном кабинете «е-ОФД» существует возможность удаления кассы.

Удалённые кассы будут доступны на странице «Мои кассы» со статусом «В архиве». Вы всегда сможете восстановить удалённую кассу, однако для продолжения работы ККТ в личном кабинете «е-ОФД» потребуется повторная активация кассы.

Для удаления кассы, перейдите в карточку кассы и нажмите кнопку «Удалить».

| Kacca «Kacca 5»                         |                                     |                                               | АКТИВИРОВАТЬ | удалить |
|-----------------------------------------|-------------------------------------|-----------------------------------------------|--------------|---------|
| Подключена<br>Статус Кассы<br>Статус ФН | 17 июл 2018 г.<br>Не оплачена<br>ОК | Последний чек<br>Тарифный план<br>Оплачено до |              |         |
|                                         |                                     |                                               |              |         |

Появится всплывающее окно с предупреждением. Подтвердите удаление кассы нажатием кнопки «Да, удалить».

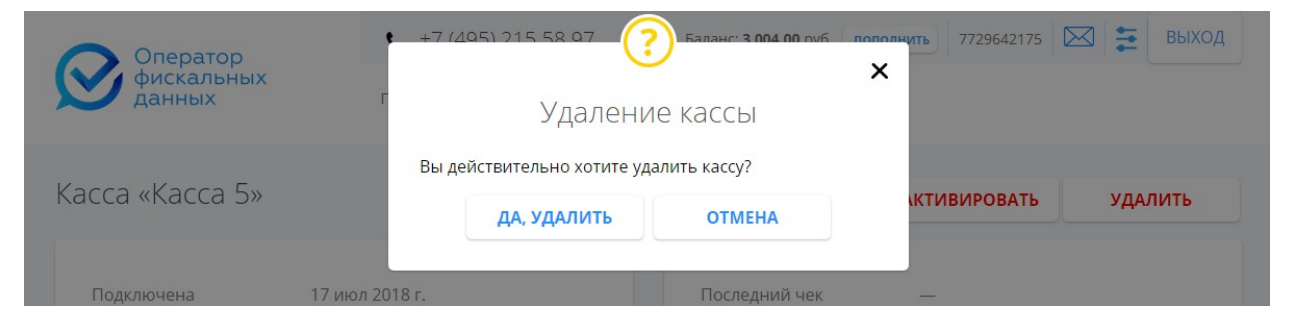

После нажатия кнопки «Да, удалить», Вы будете перенаправлены на страницу «Мои кассы». Статус удалённой кассы будет иметь значение «В архиве».

| <ul> <li>Касса 2<br/>ул. Серверная, 2</li> </ul> | АКТИВНА     | Тройка | 23 июл 2021 | 000000001059604<br>100000001 | 1231231231231232<br>OK |
|--------------------------------------------------|-------------|--------|-------------|------------------------------|------------------------|
| <ul> <li>Касса З<br/>ул. Серверная, З</li> </ul> | АКТИВНА     | Тройка | 23 июл 2021 | 000000001055479<br>10000002  | 1231231231231233<br>OK |
| <ul> <li>Касса 4<br/>ул. Серверная, 4</li> </ul> | АКТИВНА     | Тройка | 23 июл 2021 | 000000001051350<br>100000003 | 1231231231231231<br>ОК |
| <ul> <li>Касса 5<br/>ул. Серверная, 5</li> </ul> | В АРХИВЕ    | -      | -           | 000000001047217<br>100000004 | 1231231231231235<br>ОК |
| <ul> <li>Касса б<br/>ул. Серверная, б</li> </ul> | НЕ ОПЛАЧЕНА | -      | _           | 000000001043088<br>100000005 | 1231231231231236<br>OK |

#### 15 Восстановление кассы

Пользователь может восстановить удалённую кассу. Для этого необходимо перейти в карточку кассы со статусом «В архиве» и нажать кнопку «Восстановить».

| Kacca «Kacca 5»           |                |                              |   | восстановить |
|---------------------------|----------------|------------------------------|---|--------------|
| Подключена                | 17 июл 2018 г. | Последний чек                | _ |              |
| Статус Кассы<br>Статус ФН | В архиве       | Тарифный план<br>Оплачено до | _ |              |
| ,                         |                |                              |   |              |

Появится окно подтверждения восстановления.

| Оператор<br>фискальных<br>данных | +7 (495) 215 58 97 <b>?</b><br>Г Восстановле | Балансі 3 004 00 руб — пополь<br>Ж<br>НИС КАССЫ | ить 7729642175 🖂 📻 ВЫХОД |
|----------------------------------|----------------------------------------------|-------------------------------------------------|--------------------------|
| Kacca «Kacca 5»                  | Вы действительно хотите восс                 | тановить кассу?                                 |                          |
| NALLA «NALLA D»                  | ДА, ВОССТАНОВИТЬ                             | OTMEHA                                          | восстановить             |
| Подключена                       | 17 июл 2018 г.                               | Последний чек                                   | _                        |

Нажатие кнопки «Да, восстановить» инициирует восстановление удалённой кассы.

Пользователь будет перенаправлен на страницу «Мои кассы». Статус восстановленной кассы будет иметь значение «Не оплачена». Для дальнейшей работы кассы необходимо снова активировать её по одному из тарифов.

67

| <ul> <li>Касса 2<br/>ул. Серверная, 2</li> </ul> | АКТИВНА     | Тройка | 23 июл 2021 | 000000001059604<br>100000001 | 1231231231231232<br>OK        |
|--------------------------------------------------|-------------|--------|-------------|------------------------------|-------------------------------|
| <ul> <li>Касса 3<br/>ул. Серверная, 3</li> </ul> | АКТИВНА     | Тройка | 23 июл 2021 | 000000001055479<br>100000002 | 1231231231231233<br>OK        |
| <ul> <li>Касса 4<br/>ул. Серверная, 4</li> </ul> | АКТИВНА     | Тройка | 23 июл 2021 | 000000001051350<br>100000003 | <b>1231231231231234</b><br>ОК |
| <ul> <li>Касса 5<br/>ул. Серверная, 5</li> </ul> | НЕ ОПЛАЧЕНА | -      | -           | 000000001047217<br>100000004 | 1231231231231235<br>OK        |
| <ul> <li>Касса б<br/>ул. Серверная, б</li> </ul> | НЕ ОПЛАЧЕНА | -      | -           | 000000001043088<br>100000005 | 1231231231231236<br>OK        |

#### 16 Настройки ЛК

Раздел настроек ЛК доступен при нажатии на кнопку то в правом верхнем углу. В этом разделе пользователь может отредактировать профиль, сменить пароль от аккаунта. Пользователи с правом администрирования могут создавать новых пользователей этого ЛК с заданными правами.

Раздел содержит следующие вкладки:

- Профиль;
- Смена пароля;
- Пользователи;
- Группы пользователей.

#### 16.1 Редактирование профиля

Вкладка «Профиль» содержит данные об организации/ИП.

Для редактирования доступны все поля кроме ИНН.

Чтобы отредактировать данные по организации/ИП нажмите кнопку «Редактировать» внизу страницы.

Банковские реквизиты:

| 044525656              |      |  |  |
|------------------------|------|--|--|
| Наименование банка     | <br> |  |  |
| АКБ "РОСЕВРОБАНК"      |      |  |  |
| Корреспондентский счет |      |  |  |
| 30101810445250000836   |      |  |  |
| Расчетный счет         |      |  |  |
| 40702810200010580162   |      |  |  |
|                        |      |  |  |
|                        |      |  |  |

После внесения изменений нажмите кнопку «Сохранить» для сохранения информации, либо кнопку «Отмена» для отмены внесённых изменений.

| 044525836    |             |  |
|--------------|-------------|--|
| Наименовани  | е банка     |  |
| АКБ "РОСЕ    | ВРОБАНК"    |  |
| Корреспонде  | нтский счет |  |
| 301018104    | 45250000836 |  |
| Расчетный сч | ет          |  |
| 407028102    | 00010580162 |  |
|              |             |  |

#### 16.2 Смена пароля

Вкладка «Смена пароля» позволяет сменить текущий пароль для входа в личный кабинет.

69

| Оператор          | 💟 ТЕХ ПОДДЕРЖКА  | Бал        | анс: <b>14 001.00</b> руб. | пополнить 772 | 29642175 | выход |
|-------------------|------------------|------------|----------------------------|---------------|----------|-------|
| фискальных данных | ПОДКЛЮЧИТЬ КАССУ | МОИ КАССЫ  | МОИ ЧЕКИ                   | АРЕНДА КАСС   | БЛОГ     | ЕЩЕ   |
|                   | Профи            | ль: смена  | а пароля                   |               |          |       |
|                   | ПРОФИ            | иль смен   | а пароля                   |               |          |       |
| Текущий           | пароль           |            |                            |               |          |       |
|                   |                  |            |                            |               |          |       |
| Новый па          | ароль            |            |                            |               |          |       |
| Новый па          | ароль (повторно) |            |                            |               |          |       |
|                   |                  |            |                            |               |          |       |
|                   |                  | ПОДВЕРДИТІ | >                          |               |          |       |

Для смены пароля введите текущий и новый пароли в соответствующих полях и нажмите кнопку «Подтвердить».

Вы получите информационное сообщение о том, что пароль был изменён.

| Оператор<br>фискальных<br>данных г | н +7 (405) 215 58 07       |
|------------------------------------|----------------------------|
|                                    | Ваш пароль успешно изменен |
|                                    | ок                         |
|                                    |                            |
|                                    |                            |

#### 16.3 Пользователи ЛК

Работа на вкладке «Пользователи» доступна пользователям с правами администрирования. На вкладке отображается список пользователей данного ЛК.

Для каждого пользователя отображаются следующие параметры:

- Пользователь (Наименование и Почта);
- Группа (наименование группы прав пользователей, задается администратором или иным пользователем с правами администрирования);
- Логин (генерится системой при добавлении пользователя, служит для входа в ЛК и предоставления прав, определенных его группой);

70

|                | ПРОФИЛЬ СМЕНА ПАРОЛ                           | Я ПОЛЬЗОВАТЕЛИ | ГРУППЫ ПОЛЬ | ЗОВАТЕЛЕЙ          |
|----------------|-----------------------------------------------|----------------|-------------|--------------------|
| араметр<br>Все |                                               | Значение       |             | Q ×                |
|                | Пользователь †                                | Группа         | Логин       | добавить           |
|                | Гость1<br>quest1@mlcroteh.net                 | Курьеры        | 0000819856  | o- / O             |
|                | Гость2<br>guest2@microteh.net                 | Бухгалтерия    | 0000819857  | on ∕ ⊙             |
|                | Гость3<br>guest3@microteh.net                 | Продавцы       | 0000819858  | o- / O             |
|                | Гость4<br>guest4@microteh.net                 | Администратор  | 0000819859  | o <del>n</del> / O |
|                | Иванов Иван Иванович<br>dmitriev@microteh.net | Мастер-кабинет | 7718902696  | o- / O             |
|                | логиннн<br>ghgh@gh.ru                         | Курьеры        | 0000819884  | on / (3            |

Для поиска пользователей по значению параметра следует выбрать из списка Параметр, ввести его Значение (несколько символов) и нажать **Q**.

|          | ПРОФИЛЬ                  | СМЕНА ПАРОЛЯ | по      | ЛЬЗОВАТЕЛИ | ГРУППЫ ПОЛІ | <b>эЗОВАТЕЛЕЙ</b> |
|----------|--------------------------|--------------|---------|------------|-------------|-------------------|
| Тараметр |                          |              |         | Значение   |             |                   |
| Bce      |                          |              | •       |            |             | <u> </u>          |
| Bce      |                          |              |         |            |             |                   |
| Пользо   | ватель                   |              |         |            | Логин       | ДОБАВИТЬ          |
| Почта    |                          |              |         |            |             |                   |
| Группа   |                          |              |         |            | 0000819856  | on / 0            |
| Логин    |                          |              |         | -          | 000015050   |                   |
|          | Гость2<br>guest2@microte | h.net        | Бухгалт | ерия       | 0000819857  | o / O             |

Для добавления пользователя следует нажать кнопку «ДОБАВИТЬ», в появившемся окне «Добавление нового пользователя» ввести значения параметров:

- Наименование;
- Пароль;
- Почта;
- Группа (выбирается из списка и задает состав прав пользователя для работы в ЛК),

нажать «ДОБАВИТЬ».

| Добавление<br>нового пользователя |          |
|-----------------------------------|----------|
| Наименование:                     |          |
| Пароль:                           | ОВАТЕЛЕЙ |
|                                   |          |
| Почта:                            | Q X      |
| Группа:                           | добавить |
| •                                 | o / O    |
| отменить добавить                 | o / O    |
|                                   | o- / O   |

Новый пользователь будет добавлен в список пользователей ЛК с указанием его Логина для входа в ЛК с персональным составом прав.

-

|          | П                | офиль: поль | зователи     |                      |  |
|----------|------------------|-------------|--------------|----------------------|--|
|          | ПРОФИЛЬ СМЕНА ПА | пользов     | ВАТЕЛИ ГРУПІ | ГРУППЫ ПОЛЬЗОВАТЕЛЕЙ |  |
| Параметр |                  | Зна         | ачение       |                      |  |
| Bce      |                  | -           |              | Q ×                  |  |
|          |                  | Foyna       | Логин        | ДОБАВИТЬ             |  |
|          | Пользователь     | 1 pyrma     |              |                      |  |
будет открыто окно «Изменение пароля пользователя», в котором отображается наименование этого пользователя, введите новый пароль и нажмите «ИЗМЕНИТЬ».

В пароле должно быть минимум 6 символов, обязательно должны присутствовать заглавные, строчные и специальные символы.

| ТЕХ ПОЛЛЕРЖКА |                 | nonome |
|---------------|-----------------|--------|
|               | $\bigcirc$      | ×      |
|               | Изменение       |        |
| парол         | ля пользователя | F      |
|               | Гость1          |        |
| Новый пароль: |                 |        |
|               | ИЗМЕНИТЬ        |        |
|               |                 |        |

Для редактирования данных пользователя нажмите *м*, в появившемся окне «Редактирование пользователя» внесите изменения и нажмите «СОХРАНИТЬ».

| ×                              |          |
|--------------------------------|----------|
| Редактирование<br>пользователя | ювателей |
| Наименование:                  |          |
| Гость1                         |          |
| Почта:                         |          |
| quest1@microteh.net            |          |
| Группа:                        | ДОБАВИТЬ |
| Курьеры                        | on / O   |
| отменить сохранить             | o- / O   |
|                                | on / O   |

Для удаления пользователя на вкладке «ПОЛЬЗОВАТЕЛИ» нажмите появится диалоговое окно подтверждения, в котором нажмите «Удалить».

|                 | ПРОФИЛЬ СМЕ    | А ПАРОЛЯ ПОЛЬЗОВ | АТЕЛИ ГРУППЫ Г | тользователей |
|-----------------|----------------|------------------|----------------|---------------|
| Тараметр<br>Все |                | Зн               | ачение         |               |
|                 | Пользователь т | Группа           | Логин          | добавить      |
|                 | Formal         | Kyoseosi         | 0000819856     | ~ (0)         |

Для удаления нескольких пользователей установите отметки галочками в

чек-боксах строк нескольких пользователей и нажмите кнопку «Удалить» у любой из отмеченных строк. Появится диалоговое окно, в котором нажмите «Удалить».

|          |                               | Профиль   | : пользоват  | гели        |                  |
|----------|-------------------------------|-----------|--------------|-------------|------------------|
|          | ПРОФИЛЬ СМЕ                   | НА ПАРОЛЯ | ПОЛЬЗОВАТЕЛИ | ГРУППЫ ПОЛЕ | <b>ЗОВАТЕЛЕЙ</b> |
| Параметр |                               |           | Значение     |             |                  |
| Bce      |                               |           | -            |             | <b>Q</b> ×       |
|          | Пользователь †                | Гру       | ynna         | Логин       | ДОБАВИТЬ         |
| <b>V</b> | Foctb1<br>quest1@microteh.net | Kyş       | рьеры        | 0000819856  | ~ / 📀            |
|          | Гость2<br>guest2@microten.net | Бур       | кгалтерия    | 0000819857  | o / O            |

## 16.4 Группы пользователей

Работа на вкладке «Группы пользователей» доступна пользователям с правами администрирования.

На вкладке отображается список групп пользователей с детализацией доступа к объектам прав: данным, услугам и действиям:

- 📇 Кассы;
- – Фискальные документы;
- Сообщения ОФД;
- Дополнительные услуги;
- 🔲 Администрирование.

74

Серая точка обозначает отсутствие прав доступа к объекту.

Желтая точка – не полный состав прав.

Зеленая – полный состав прав.

| оиск группы     |           |          |
|-----------------|-----------|----------|
|                 |           | Q :      |
| <u>Группа</u> ↑ | a 🛛 🕅 + a | добавить |
| Администратор   | • • • • • | / 0      |
| Бухгалтерия     | • • • • • | / 0      |
| Директор        |           | / 0      |
| Курьеры         | 0 0 0 0 0 | / 3      |
| Продавцы        | • • • • • | / 0      |

Для добавления группы пользователей выполните действия:

- нажмите кнопку «ДОБАВИТЬ» появится окно «Добавление группы пользователей»;
- в этом окне введите наименование новой группы;
- установите отметки галочками перед разрешенными действиями с объектами прав.

При установке галочки в поле «ПРОСМОТР» или «РЕДАКТИРОВАНИЕ» для КАССЫ член группы может просматривать или, соответственно, редактировать данные касс. При установке галочки в поле «УПРАВЛЕНИЕ» член группы может подключать или арендовать кассу.

```
КАССЫ ПРОСМОТР РЕДАКТИРОВАНИЕ 🗸 УПРАВЛЕНИЕ
```

При установке галочки в поле «ПРОСМОТР» и «ВЫГРУЗКА» для ФИСКАЛЬНЫЕ ДОКУМЕНТЫ член группы может просматривать и, соответственно, выгружать данные фискальных чеков.

При установке галочки в поле «ДОСТУП» для объекта прав «ФИСКАЛЬНЫЕ ДОКУМЕНТЫ/СООБЩЕНИЯ ОФД» член группы будет иметь доступ к сообщениям ОФД; При установке галочки в поле «УПРАВЛЕНИЕ ПРАВАМИ ДОСТУПА» для прав «АДМИНИСТРИРОВАНИЕ» член группы может добавлять, редактировать и удалять пользователей и группы прав.

При установке галочки в поле «УПРАВЛЕНИЕ ПРАВАМИ ОРГАНИЗАЦИИ» для прав «АДМИНИСТРИРОВАНИЕ» член группы может редактировать профиль основного пользователя организации.

| МОИ КАССЫ МОИ ЧЕКИ                                        | аренда                                     | БЛОГ ЕЩЕ                 | ×        |   |
|-----------------------------------------------------------|--------------------------------------------|--------------------------|----------|---|
| груг                                                      | Добавлени<br>ппы пользов                   | іе<br>ателей             |          |   |
| Наименование:                                             |                                            |                          |          |   |
| Права доступа:                                            |                                            |                          | Q        | ; |
| КАССЫ                                                     | ПРОСМОТР РЕДА                              | актирование 🗌 управление | добавить |   |
| ФИСКАЛЬНЫЕ ДОКУМЕНТЫ                                      | ПРОСМОТР ВЫГ                               | РУЗКА                    | / 3      |   |
| ФИНАНСОВЫЕ ДОКУМЕНТЫ /<br>СООБЩЕНИЯ ОФД                   | доступ                                     |                          | / 0      |   |
| <b>ДОПОЛНИТЕЛЬНЫЕ УСЛУГИ</b><br>АРЕНДА, ФОРМИРОВАНИЕ ЧЕКА | доступ                                     |                          | / 3      |   |
| администрирование                                         | УПРАВЛЕНИЕ ПРАВАМИ,<br>УПРАВЛЕНИЕ ПРОФИЛЕН | ДОСТУПА<br>И ОРГАНИЗАЦИИ |          |   |
| ОТМЕНИТЬ                                                  |                                            | ДОБАВИТЬ                 |          |   |

После задания состава прав нажмите кнопку «ДОБАВИТЬ». Новая группа будет добавлена в список групп пользователей ЛК с заданным составом прав.

.

| ПРОФИЛЬ       | СМЕНА ПАРОЛЯ | ПОЛЬЗОВАТЕЛИ | ГРУППЫ ПОЛЬЗОВАТЕЛЕЙ |
|---------------|--------------|--------------|----------------------|
| ск группы     |              |              |                      |
| Former 1      |              | ▲ 目 同 +      | добавить             |
| Труппа        |              |              |                      |
| Администратор |              |              | • 0                  |

в появившемся окне «Редактирование группы пользователей» внесите изменения и нажмите «Сохранить».

| груг                                    | гедактирование<br>ПЫ Пользователей       |
|-----------------------------------------|------------------------------------------|
| именование:                             |                                          |
| Fpynna555                               |                                          |
| рава доступа:                           |                                          |
| KACCH                                   | 🔽 просмотр 📄 редактирование 📄 управление |
| ФИСКАЛЬНЫЕ ДОКУМЕНТЫ                    | 🗸 просмотр 🔄 выгрузка                    |
| ФИНАНСОВЫЕ ДОКУМЕНТЫ /<br>СООБЩЕНИЯ ОФД | 🗸 достип                                 |
| дополнительные услуги                   | 🗸 достип                                 |
| администрирование                       | УПРАВЛЕНИЕ ПРАВАМИ ДОСТУПА               |
|                                         | УТЯКАВЛЕНИЕ ПРОФИЛЕМ ОРГАНИЗАЦИИ         |
| OTHER DESIGNATION                       | сохранить                                |

**Для удаления группы прав пользователей** нажмите <sup>100</sup> и подтвердите удаление.

| профиль       | СМЕНА ПАРОЛЯ | пользо | BAT | ЕЛИ |   | группы г | ІОЛЬЗОВАТЕЛЕЙ |
|---------------|--------------|--------|-----|-----|---|----------|---------------|
| Поиск группы  |              |        |     |     |   |          | Q x           |
| Группа †      |              | A      |     |     | + |          | добавить      |
| Администратор |              |        | •   | •   | • | •        | / 0           |
| Бухгалтерия   |              | •      | •   | •   | • | 0        | /0            |
| Директор      |              |        | •   | •   | • | •        | / 0           |

## Перенос нескольких пользователей в одну группу

Для того чтобы нескольких пользователей одновременно включить в одну из существующих групп, достаточно выполнить следующие действия:

- на вкладке ПОЛЬЗОВАТЕЛИ установить отметку галочкой в чек-боксах выбранных пользователей и нажать кнопку «Редактировать» К в строке одного из выбранных пользователей -

|          | ПРОФИЛЬ СМЕНА ПАР             | ОЛЯ ПОЛЬЗОВАТЕЛИ | 1 ГРУППЫ ПОЛЬ | ЗОВАТЕЛЕЙ |
|----------|-------------------------------|------------------|---------------|-----------|
| Тараметр |                               | Значени          | e             |           |
| Bce      |                               | •                |               | Q ×       |
|          | Пользователь †                | Группа           | Логин         | ДОБАВИТЬ  |
| -        | Гость1<br>quest1@microteh.net | Курьеры          | 0000819856    | ~ 🖉 O     |
| -        | Гость2                        | Бухгалтерия      | 0000819857    | on ∕ ⊙    |

- появится окно «Редактирование пользователей», в котором для контроля указано, сколько Вами выбрано пользователей для внесения в общую группу. Выберите группу из списка и нажмите «СОХРАНИТЬ».

| 1.00                        | <b>~</b> × |
|-----------------------------|------------|
| Редакти                     | ирование   |
| ПОЛЬЗО                      | ователей   |
|                             |            |
| (выб                        | рано 2)    |
| (выб                        | рано 2)    |
| (ВЫб<br>Группа:             | рано 2)    |
| (ВЫб)<br>Группа:<br>Группа4 | рано 2)    |
| (ВЫб)<br>Группа:<br>Группа4 | рано 2)    |

## 17 Сообщения оператора

На странице «Сообщения оператора» 🖂 содержится информация об операциях по счету. В этом разделе пользователь может загрузить на компьютер документы, счета, акты, а также просмотреть важные уведомления.

| 🔿 Оператор                       | TEX I                  | ІОДДЕРЖКА                                                            | Баланс: <b>3 004.00</b> руб. | пополнить 7729642 | 2175 🖂 葦  | выход |
|----------------------------------|------------------------|----------------------------------------------------------------------|------------------------------|-------------------|-----------|-------|
| фискальных<br>данных             | подключ                | ИТЬ КАССУ МОИ КАССЫ                                                  | МОИ ЧЕКИ                     | АРЕНДА КАСС       | ЕЩЕ       |       |
| Сообщения опера                  | атора                  |                                                                      |                              |                   |           |       |
| _                                |                        |                                                                      |                              |                   |           |       |
| 23.04.2018 - 23.07.2018          | Сегодня Вчера          | Все                                                                  |                              |                   | •         | Q X   |
| Дата   Тип                       |                        | Наименование                                                         |                              | Статус            | Сумма     | 0     |
| 23 июл 2018 12:22 Опла           | ата тарифа для ККТ     | Оплата услуг ОФД с 23.07.2018 по 23                                  | 07 2021 во соговору          | • OK              | 1 999 00  | ςμ.   |
|                                  |                        | N≥"0003228_0718" o⊤ 17.07.2018                                       |                              |                   |           |       |
| 23 июл 2018, 12:22 Опла          | ата тарифа для ККТ     | Оплата услуг ОФД с 23.07.2018 по 23<br>№"0003228_0718" от 17.07.2018 | .07.2021 по договору         | • OK              | 1 999.00  |       |
| 23 июл 2018, 12:22 Опла          | ата тарифа для ККТ     | Оплата услуг ОФД с 23.07.2018 по 23<br>№"0003228_0718" от 17.07.2018 | .07.2021 по договору         | • OK              | 1 999.00  |       |
| 23 июл 2018, 11:57 Опла          | ата тарифа для ККТ     | Оплата услуг ОФД с 23.07.2018 по 23<br>№"0003228_0718" от 17.07.2018 | .07.2019 по договору         | • OK              | 999.00    |       |
| 19 июл 2018, 09:20 Попс          | олнение баланса        | Пополнение баланса                                                   |                              | • OK              | 10 000.00 |       |
| 17 июл 2018, 12:34 Запр<br>счета | ос на выставление<br>а | Оплата услуг ОФД по договору №"00                                    | Ю3228_0718" от 17.07.2018    | 3 • OK            | 999.00    |       |
| 듲 1 🔿 Записей н                  | а странице: 20         | •                                                                    |                              |                   |           |       |

## Пользователю доступна фильтрация сообщений по дате и типу.

| Сообщения с        | оператора             |                                                                    |      |          |     |
|--------------------|-----------------------|--------------------------------------------------------------------|------|----------|-----|
| Период             | Сегодня Вчер          | тип                                                                |      |          |     |
| 23.04.2018 - 23.0  | 07.2018               | Bce                                                                |      | -        | Q X |
|                    |                       | Bce                                                                |      |          |     |
|                    |                       | Аренда касс                                                        |      |          |     |
| Дата ↓             | Тип                   | Запрос на выставление счета<br>Оплата СМС<br>Оплата тарифа для ККТ |      |          | ¢   |
| 23 июл 2018, 12:22 | Оплата тарифа для ККТ | Пополнение баланса<br>Пополнение с карты<br>Продонгация тарифа     |      |          |     |
| 23 июл 2018, 12:22 | Оплата тарифа для ККТ | Списание средств<br>№"0003228_0718" от 17.07.2018                  |      |          |     |
| 23 июл 2018, 12:22 | Оплата тарифа для ККТ | Оплата услуг ОФД с 23.07.2018 по 23.07.2021 по договору            | • OK | 1 999.00 |     |

Доступные значения для фильтрации сообщений по типу:

- Аренда касс;
- Запрос на выставление счёта;
- Оплата СМС;
- Оплата тарифа для ККТ;
- Пополнение баланса;
- Пополнение с карты;

79

- Пролонгация тарифа;Списание средств.